# magic 3<sup>-2</sup>

PRIMO · VOICE · VOICE SMS

# **Easy Install** User Manual

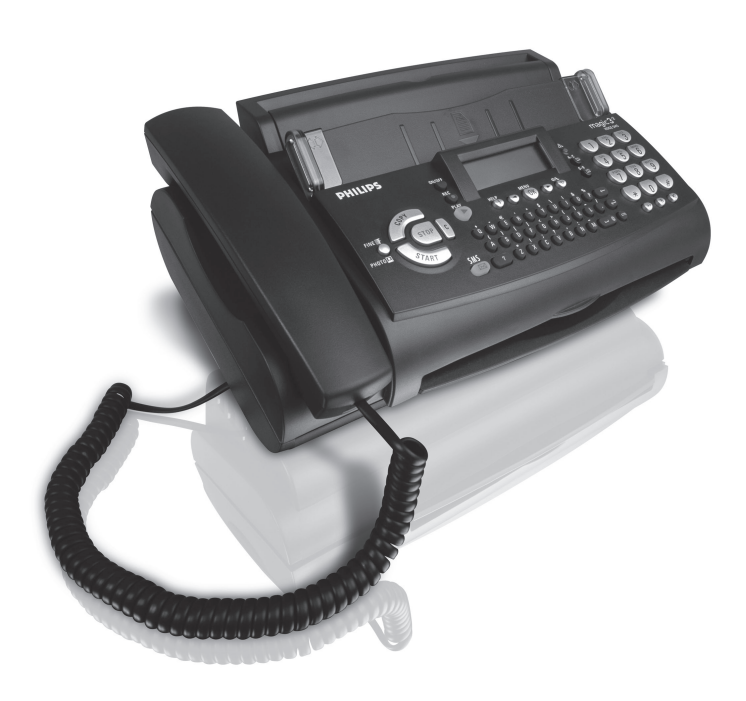

# PHILIPS

# Easy Install

#### Dear Customer,

With the following installation guide, you can quickly and easily start using your fax machine; you can also find more detailed explanations and descriptions regarding your machine in the user manual. Please read this carefully, and always follow the safety instructions. After you have finished the installation press the **HELP**(3 key for two seconds. Your machine will then guide you through the main settings as well as the adjustment to your telephone line.

## Packaging

The following items are included in the packaging:

- I user manual incl. installation guide
- 2 paper tray
- 3 handset
- 4 spiral cable for handset
- **5** fax machine (with loaded inkfilm)
- 6 mains cable with plug
- 7 telephone cable with plug

## **Telephone connection**

Connect the telephone cable to the fax machine by inserting it in the socket identified with **LINE**. Next connect the telephone plug to the line socket on the wall.

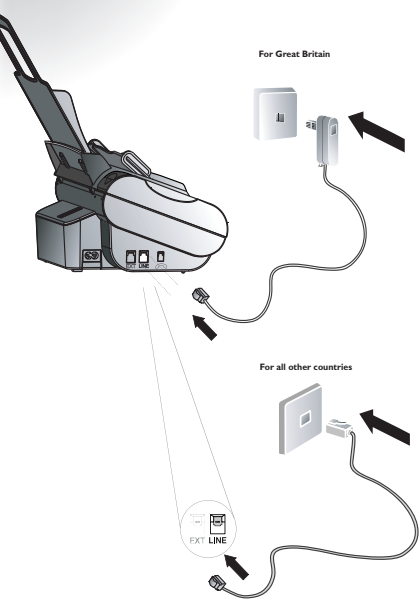

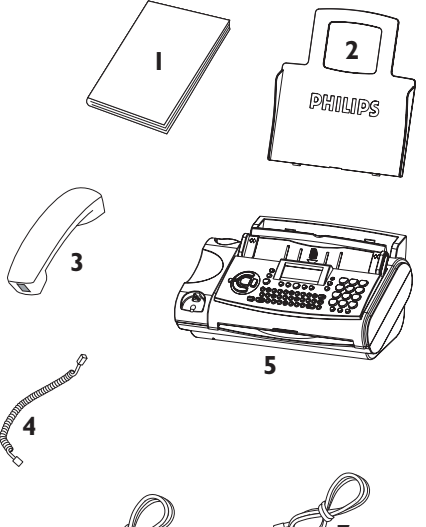

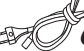

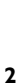

# Easy Install

## Handset

Insert one end of the spiral cable into the socket of the telephone handset and the other end into the socket identified with a handset on the side of the unit.

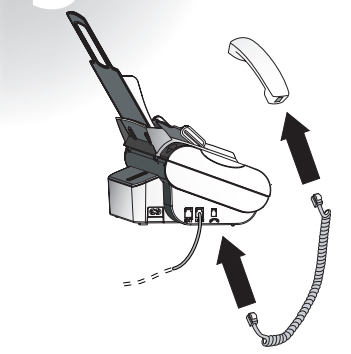

## Loading paper

I Insert the paper tray in the slots provided behind the paper feed mechanism.

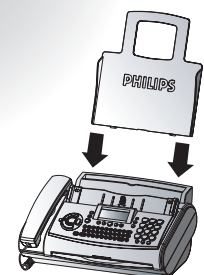

**2** Pull the paper feed flap fully forward until it stops. Insert several sheets of A4 paper (80 g/m<sup>2</sup>) up to the end-stop in the paper feed mechanism (max. 50 sheets).

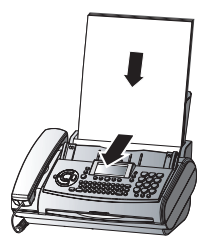

**3** Close the paper feed flap.

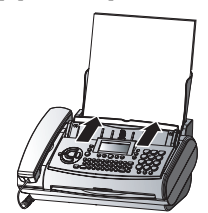

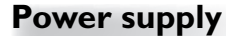

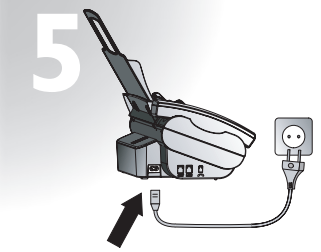

## Starting up

To finish the installation process you have to go through some main settings (e.g. adaption of your fax to the telephone line). Using EASY INSTALL your fax machine will be configured according to your local conditions.

- Press HELP/③ for at least two seconds. Your fax machine will print one page. Follow the instructions on it.
- **2** Your fax machine will then guide you on the display through the first settings, such as your telephone number and your name.
- 3 After that it will prompt you to enter the current time and date. Use the dial pad to enter the correct time (e.g. **① ⑨ ① ⑤** for 9:15).
- 4 Enter the correct day, month and year (e.g. ①⑤
   ①⑤ ①⑤ for May 15th, 2005).
- 5 To conclude press OK

# Easy Install

## Ink film

Your fax machine is supplied complete with a free ink film for a few trial pages.

A new Plug'n'Print card has to be inserted with each new ink film (only the first free ink film will work without a Plug'n'Print card).

I Open the fax machine by lifting the operating panel in the middle until it clicks in place.

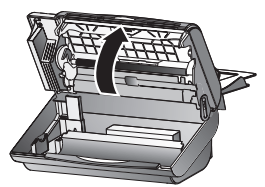

**2** Lay the large roll in the grooves provided in the rear ink film compartment.

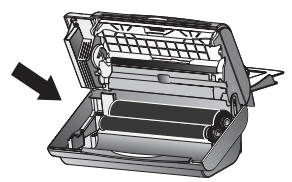

**3** Now take the small roll and lay it in the front ink film compartment. Make sure that the blue toothed wheel is on the right and the pin on the left is inserted in the depressions.

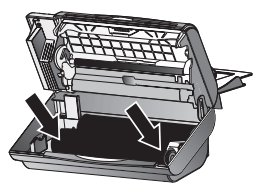

**4** Break out the new Plug'n'Print card and insert it in the slot to the left of the ink film compartments.

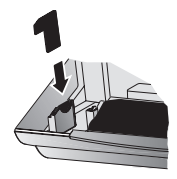

**5** Close the machine by swinging the operation panel forward, until it snaps in.

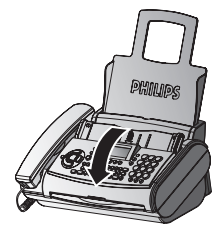

## Additional devices

You can connect additional devices (telephones, cordless telephones, answering device, PC modem) to your telephone line (see user manual, chapter Installation / Additional devices).

## SMS 🖂

(for devices with SMS functionality)

#### **Reading SMS** messages

When you receive an SMS message you will hear a beep. The message will be stored and automatically printed out.

#### Sending SMS messages

- I Press the SMS key, then ◄/► to select SEND SMS and OK.
- 2 The display shows TEXT. Enter your text message (maximum of 160 characters) and press OK.
- 3 Enter the recipient's number. Confirm with OK and press the SMS key. Your SMS message will be sent.

## Answering machine (말

(for device with built-in answering machine)

Your answering machine is factory-programmed with a recorded outgoing message. Activated or deactivate your answering machine with **(P) ON/OFF**. Activated mode is indicated with the symbol **(P)** on the display.

#### Listening to messages

- I If PLAY flashes, messages have been recorded for you.
- 2 Press PLAY to listen to the first message.

After listening to your messages **PLAY** will stay on until all messages have been erased.

#### **Deleting messages**

- I Press C after having listened to all messages.
- 2 If you actually want to delete all messages, press C again.

## Sending faxes

I Insert your documents (max. 10 sheets) loosely with the printed side to the front into the document feed slot.

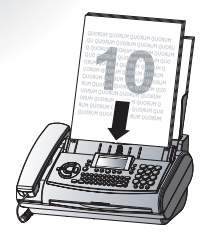

- 2 Dial the number you require.
- 3 Press START. Transmission now begins.

## Сору

- Insert your documents (max. 10 sheets) loosely with the printed side to the front into the document feed slot (see above).
- Briefly press COPY. The copying process starts immediately.

## **Description of the machine**

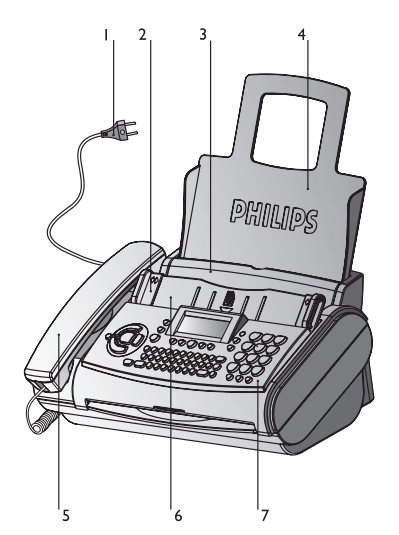

- I Mains cable with power plug
- 2 Document guide
- 3 Paper feed flap
- 4 Paper tray
- 5 Telephone handset
- 6 Document Feeder
- 7 Operation panel

#### **Display symbols \***

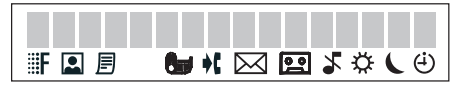

**F** / **I** indicates whether you are sending or copying with a higher picture quality or with grey tones. If neither of the two symbols is visible, the standard resolution is selected.

appears when faxes are stored in memory.

and indicates ink film consumption.

**\$** appears when you receive another call while using the device or you receive a call in your absence (not available in all countries).

appears only if there are new SMS messages in the memory (for device with SMS functionality).

shows that the built-in answering machine is switched on (for device with built-in answering machine).

S faxes as well as phone calls are received completely silent.

 $\dot{\nabla}/\dot{\mathbf{C}}/\dot{\mathbf{\Theta}}$  three symbols on the display indicate the current settings.

\* two lines for device with SMS functionality

- 8 Printer roller
- 9 Scanner lid
- 10 Holder for "Plug'N'Print" card
- II Front ink film compartment
- 12 Rear ink film compartment

## Controls

## for device with built-in answering machine

**CON/OFF** to activate / deactivate answering machine

**REC** press briefly: to record an internal memo; press and hold (two seconds): to record a new outgoing message

**PLAY** to play back messages. The key flashes when new messages and memos have been recorded. After playback the key stays lit until messages have been deleted HELP/(1) press twice briefly: to print operating instructions for the most important functions (with references to additional help pages); press and hold (for two seconds): to start the automatic installation of your fax machine / printout of Easy Install

✓/► to select options / to adjust the volume / to move the cursor on the display

MENU/OK to call up functions / to confirm entries

O to select different operation modes. Press briefly: choose between  $\ddddot{C}$  and O on/off

 $\triangle$  if the red lamp flashes, please read the message on the display

 $\square$  A-Z press briefly: to call up a name entry; press and hold (two seconds): to store a telephone number

 $\square$  0-9 press briefly: to select a phone number quickly; press and hold (two seconds): to store a telephone number

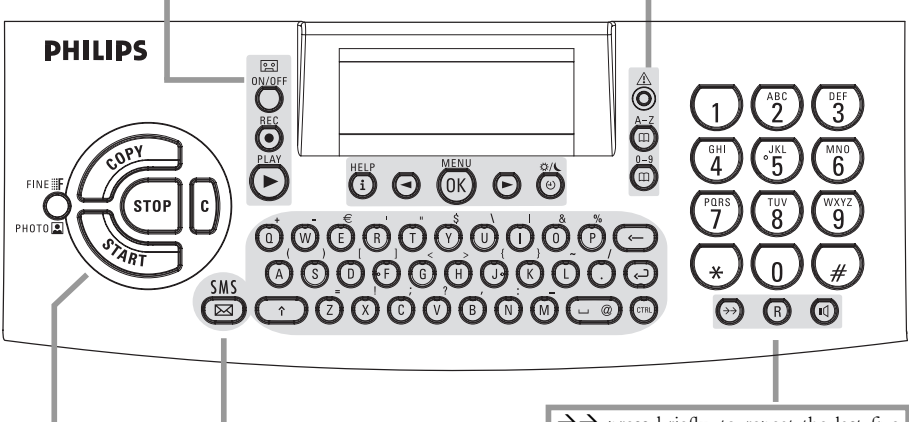

#### for device with SMS-functionality

**SMS** flashes if there are new SMS messages in the memory. For reading, printing and sending SMS messages

**COPY** press briefly: copy a document; press and hold (two seconds): multiple copies

**START** press briefly: to start the fax transmission; press and hold (two seconds): polling

**FINE #** / **PHOTO (** to select a higher resolution when copying or sending (for text and graphics – **#**, for photographs – **(**)

STOP to stop procedures / to eject documents

**C** delete while in edit mode / press briefly: move back one menu level; hold pressed (two seconds): leave menu

 $\rightarrow$  press briefly: to repeat the last five numbers you have dialled; press and hold (two seconds): to browse the list of callers (depending on country and network)

**R** press briefly: for special functions, e.g. for the use with a private branch exchange and for using various functions provided by your service provider (call waiting, toggling calls, etc.); press and hold (two seconds): to insert a dialling pause between two figures

**DIAL** / **(()**\* for dialling without lifting the handset. For devices with built-in answering machine for hands-free operation

\* for fax machine with built-in answering machine

# Contents

| Packaging                  |
|----------------------------|
| Telephone connection 2     |
| Handset                    |
| Loading paper              |
| Power supply               |
| Starting up                |
| Ink film                   |
| Additional devices 4       |
| SMS 🖂 *                    |
| Answering machine 😂 **     |
| Sending faxes              |
| Сору                       |
| Description of the machine |
| Controls                   |

## Safety instructions......9

| InstallationI | 0 |
|---------------|---|
|---------------|---|

| Connection              | <br> |  |  |  | 10 |
|-------------------------|------|--|--|--|----|
| Ink film                | <br> |  |  |  | 10 |
| Loading paper           | <br> |  |  |  | 12 |
| Removing paper          | <br> |  |  |  | 12 |
| Additional devices      | <br> |  |  |  | 12 |
| Easy Install            | <br> |  |  |  | 14 |
| ISDN connection         | <br> |  |  |  | 14 |
| Private branch exchange | <br> |  |  |  | 14 |

## Basic settings ...... 15

| Help function          |
|------------------------|
| Time and date          |
| Cour number            |
| Your name              |
| Correction             |
| Display language       |
| Distinctive ringing 16 |
| 70lume                 |

## 

| Timer 🕘                    | • | <br>    |   |  |  | •   |       |   |   | <br>17 |
|----------------------------|---|---------|---|--|--|-----|-------|---|---|--------|
| Set 🎗 🕻 mode               | • | <br>• • | • |  |  | • • | <br>• | • | • | <br>17 |
| Special settings           | • | <br>    |   |  |  | •   |       |   |   | <br>18 |
| External answering machine | • | <br>    |   |  |  | •   |       |   | • | <br>18 |

## Telephone......20

| Making a call                    | <br> | <br> | <br> | 20 |
|----------------------------------|------|------|------|----|
| Redial $\rightarrow \rightarrow$ | <br> | <br> | <br> | 20 |
| Short dial 🛄 0-9                 | <br> | <br> | <br> | 20 |
| Call list                        | <br> | <br> | <br> | 20 |
| Telephone book T A-Z .           | <br> | <br> | <br> | 20 |
| List of numbers                  | <br> | <br> | <br> | 22 |
| Group                            | <br> | <br> | <br> | 22 |
| Hands-free operation 🕥           | <br> | <br> | <br> | 22 |
| Calling line identification      | <br> | <br> | <br> | 22 |
|                                  |      |      |      |    |

| Fax & Copy23                              |
|-------------------------------------------|
| Feeding documents in                      |
| Sending faxes                             |
| Fax reception                             |
| Broadcast                                 |
| Image quality                             |
| Contrast                                  |
| Transmission and error reports            |
| Transmission speed                        |
| Size compression                          |
| Fax journal                               |
| Polled reception                          |
| Send later                                |
| Сору                                      |
|                                           |
|                                           |
| SMS settings                              |
| Disable SMS printing                      |
| Reading SMS messages                      |
| Sending SMS messages                      |
| Printing SMS messages                     |
| Deleting SMS messages                     |
| Other SMS functions                       |
| Disable SMS reception                     |
| Answering machine 🖭 **                    |
| Switching on and off 30                   |
| Recording a message 30                    |
| Anonymous outgoing message 30             |
| Listening to messages 30                  |
| Play back volume 30                       |
| Deleting messages                         |
| Forwarding messages                       |
| Recording a conversation                  |
| VIP code                                  |
| Memo                                      |
| Remote control                            |
|                                           |
| Hints and Lips                            |
| Delivery service                          |
| Paper jam                                 |
| Document jam                              |
| Easylink                                  |
| Service code                              |
| Care                                      |
| Troubleshooting                           |
| Appendix                                  |
| Functions 38                              |
| Technical data 30                         |
| Warranty 40                               |
| Environment 41                            |
| Index. 42                                 |
|                                           |
| * only for devices with SMS functionality |

\*\* only for fax machine with built-in answering device

# Safety instructions

Please read all warning notices and instructions and follow them precisely.

The fax machine must stand securely on a smooth, flat, horizontal surface (no soft surface such as carpets etc.). Any fall can cause severe damage to the fax machine and/or injury to people, especially small children.

Because the document exit is at the front of the machine, this area should be kept unobstructed.

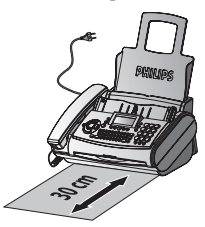

Avoid exposure to direct sunlight (the cartridge is heatsensitive) and close proximity with heaters, radios and TV sets, air conditioning vents, dust, water and chemicals is not advised.

Make sure that air circulates freely around the fax machine. Do not operate the fax machine in closed boxes, cupboards, cabinets etc. Never cover the fax machine (tablecloths, paper, folders etc.). Do not place the fax machine on beds, tablecloths, cushions, sofas, carpets or other soft underlays due to the danger of overheating and subsequent fire.

Never connect the telephone in damp rooms unless the wall sockets are specially designed for humid conditions. Never touch the power plug, connection to the mains or telephone socket with wet hands.

Never touch uninsulated telephone or power cables with damaged insulation, unless the telephone cable is disconnected from the telephone line and/or the power cable is disconnected from the power line.

Place the fax machine on a flat surface and ensure a minimum clearance of 10 cm between the fax machine and other machines and objects.

If you would like to use a cordless phone, there should be a distance of at least 15 cm in between the fax machine and the base station, otherwise you may hear acoustic interference in your handset.

Ensure safe cable laying (danger of stumbling, damage to the cable or the fax machine).

Disconnect the fax machine from the mains and telephone line before cleaning the surface of the machine.

Never use liquid or gaseous cleaning agents (sprays, scouring agents, polishes etc.).

Do not allow any liquid to enter the fax machine. Otherwise there is a risk of electric shock or other injury to people and severe damage to the fax machine. If any liquid does enter the fax machine, immediately remove the power plug and have the fax machine professionally inspected.

If the display breaks, a mildly corrosive liquid may leak out. Avoid contact with skin and eyes.

In case of any damage caused to the housing of your fax machine in particular to power cables please remove the mains plug and call your service repair centre. The housing of your fax machine may only be opened by authorised service personnel.

Your fax machine has been tested in conformity with standards EN 60950 and IEC 60950 respectively, and may only be operated with telephone systems and power equipment which meet these standards.

Never expose your fax machine to rain or any other form of moisture, in order to prevent the risk of electric shock or fire.

In a thunderstorm, disconnect the fax machine from both the mains and the telephone line. If you are unable to disconnect the fax machine, do not use it and do not telephone due to the danger of lightning strike and/or damage to the device.

Neither telephone nor fax will operate during power failure.

Your fax machine was built for exclusive use in the country of purchase. It complies with the local network specifications.

# Installation

## Connection

Please read all warning notices and instructions and follow them precisely.

### Telephone socket

Connect the telephone cable to the fax machine by inserting it in the socket identified with **LINE**. Next connect the telephone plug to the line socket on the wall.

#### In the UK

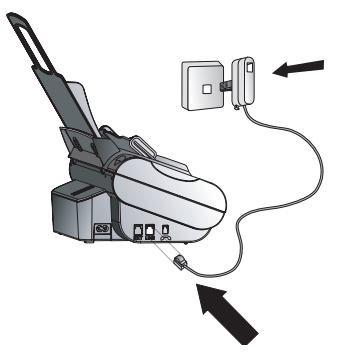

For all other countries

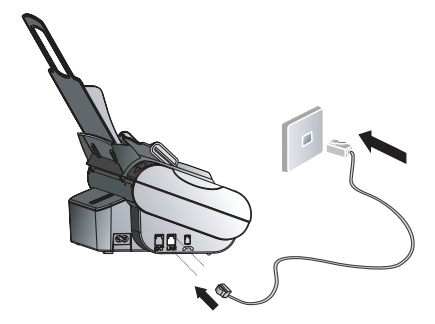

### Handset

Insert one end of the spiral cable into the socket of the telephone handset and the other end into the socket identified with a handset on the side of the unit.

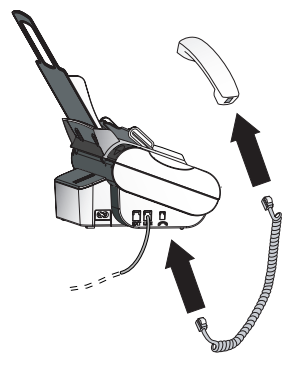

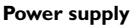

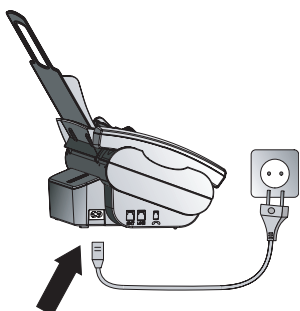

## Ink film

You cannot receive or copy documents unless an ink film is loaded in the fax machine. The machine is therefore supplied complete with a free ink film for a few trial pages.

The symbols **beau** indicate how much ink film has already been used.

The consumption and print setting are stored on the supplied Plug'n'Print card. A new Plug'n'Print card therefore has to be inserted with each new ink film. The settings were made at the factory for the initial free ink film. Only this one therefore will work without a Plug'n'Print card. If this is missing or if it is not replaced the message CHANGE CARD appears on the display.

If the message **INKFILM LOW** appears on the display, there is not much ink film remaining. However, you can still print out a few more pages.

If the ink film is finished or if there is no ink film in the fax machine, the red display lamp flashes, and the following message appears: REFILL INKFILM.

- I Before loading a new ink film you must remove the paper from the paper feed mechanism! Also follow the instructions on your ink film packaging!
- **2** Open the fax machine by lifting the operating panel in the middle until it clicks in place.

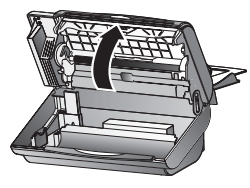

⚠ For use with Philips ink films only!

#### Removing the ink film

I Lift the rear ink film roll holding both sides with your index fingers upwards, in order to remove it out of its seat and place it next to the front ink film roll.

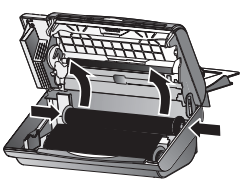

2 Remove both ink film rolls. They cannot be reused.

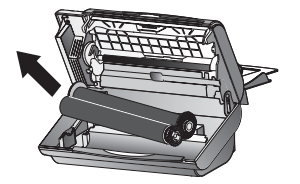

**3** Remove the old Plug'n'Print card from the slot to the left of the ink film compartment (only the initial free ink film does not have a Plug'n'Print card).

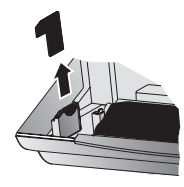

#### Loading the ink film

I Carefully remove the rubber rings from the new ink film. Take care not to damage the ink film.

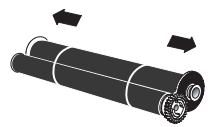

**2** Lay the large roll in the grooves provided in the rear ink film compartment. The blue toothed wheel must be on the right-hand side.

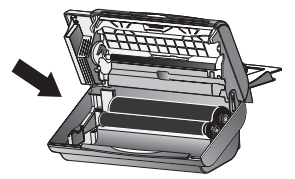

**3** Now take the small roll and lay it in the front ink film compartment. Make sure that the blue toothed wheel is on the right and the pin on the left is inserted in the depressions.

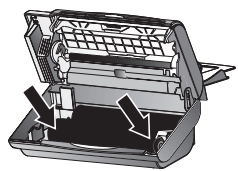

**4** Turn small roll forward to tension the ink film. Make sure that the ink film is not creased.

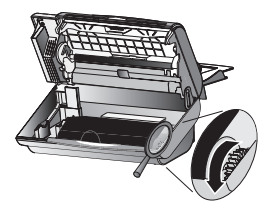

5 Break out the new Plug'n'Print card and insert it in the slot to the left of the ink film compartments.

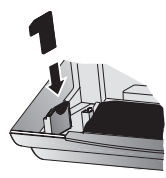

**6** Close the machine by swinging the operation panel forward, until it snaps in.

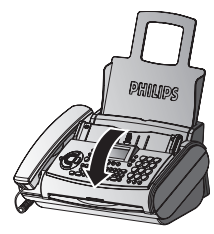

3 Pull the paper feed flap fully forward until it stops. Insert several sheets of A4 paper (80 g/m<sup>2</sup>) up to the endstop in the paper feed mechanism (max. 50 sheets).

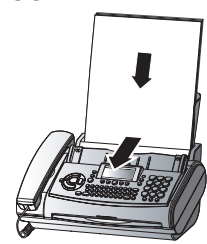

4 Close the paper feed flap.

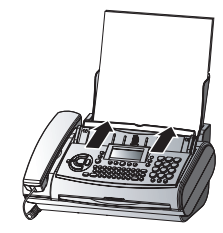

## Loading paper

Before you can copy documents, paper must be loaded in your fax machine. Please use only the following paper format: standard A4 210  $\times$  297 mm. The fax machine works with normal paper used for writing and copying and has been optimised for smooth 80g/m<sup>2</sup> paper. The smoother the paper surface the better the print quality.

I Insert the paper tray in the slots provided behind the paper feed mechanism.

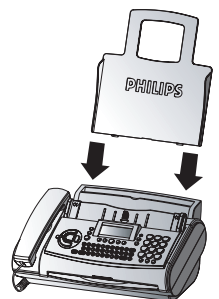

**2** To prevent several sheets being drawn into the machine at once, first fan out the paper to separate the sheets and then straighten the stack on a flat surface before inserting it into the paper feed.

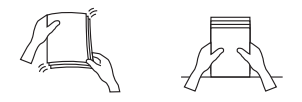

Never load paper while the fax machine is printing!

## **Removing paper**

To remove the paper, open the paper feed flap and carefully pull out the paper. Close the flap again.

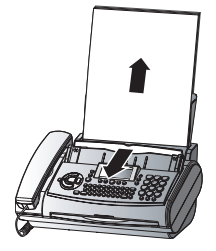

In the event of a paper jam see **Hints and Tips** / Paper jam.

## Additional devices

In addition to your fax machine, you can also connect other devices, such as additional telephones, cordless telephones, call-fee indicators, answering machines or modems to a single telephone line. For UK: As long as the Ringer Equivalent Number (REN value) on the line doesn't exceed 4. The REN value of this fax is 1. If you are running an SMS-capable cordless phone on the same line it is impossible to say which device will actually receive the SMS message. However, you can only receive SMS messages on one device at any one time. Try to disable SMS reception on the cordless phone. If you cannot do this, disable SMS reception on the fax machine (see **SMS** / Disable SMS reception).

If you intend using special auxiliary devices with your fax machine, please contact your dealer.

If you wish to receive faxes via modem, you must set your fax machine to MANUAL RECEPTION.

#### Same socket

#### In the UK

You can connect additional devices to the same telephone socket. Make sure the fax machine is the first device connected to the line.

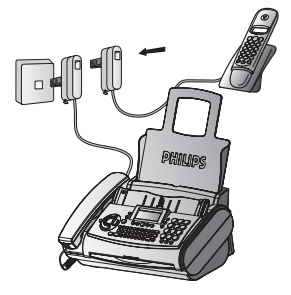

#### Separate sockets

You can connect additional devices to separate sockets on the same line even if they are in different rooms.

#### In the UK

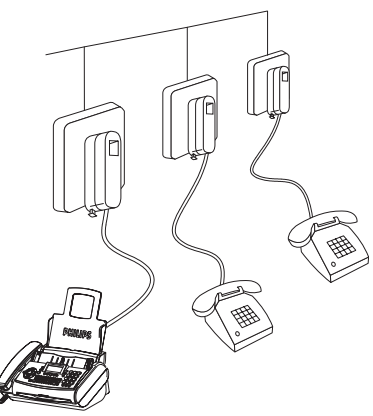

#### For all other countries

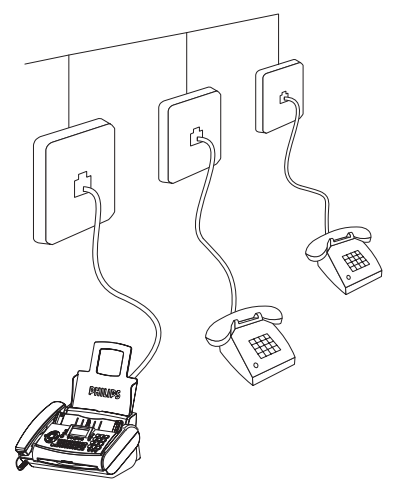

▲ If you connect additional devices to separate sockets (e. g. in separate rooms) your fax switch cannot control them (which means that your machine behaves like any ordinary machine). For this reason e. g. call transfer is not possible. Therefore we recommend you to connect your additional devices to the same socket.

#### For all other countries

You can connect additional devices to the same telephone socket by using the socket labeled **EXT** on your machine.

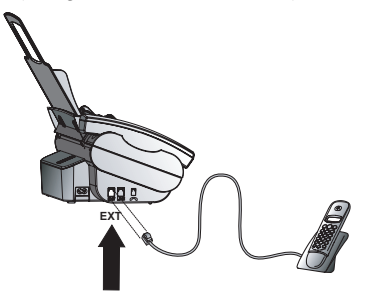

A Connecting additional devices to the same socket ensures you the optimal functioning of your fax switch (e. g. call transfer). Your fax machine can control the additional devices.

## Easy Install

Using EASY INSTALL your fax machine will be configured according to your local conditions.

- I Press HELP/③ for at least two seconds. Your fax machine will print one page. Pull out the page firmly and follow the instructions.
- **2** Your fax machine will then guide you on the display through the first settings such as your fax number and your name.
- **3** Afterwards you need to enter the current time and date. Use the dial pad to enter the correct time and date. Confirm with **OK**.

## **ISDN** connection

Your fax machine is not an ISDN fax (group 4), but an analogue fax machine (group 3). Therefore it cannot be used directly on an ISDN connection. You will need an (analogue) adapter or an ISDN connection for analogue devices. For further information please refer to your ISDN instructions.

If problems occur with fax reception over the ISDN line, please note that many ISDN systems must be specially configured for this (refer to the operating manual of your ISDN system).

For devices with SMS functionality: Analog terminals must be SMS-compatible.

## Private branch exchange

Private branch exchange systems are very common in large companies. ISDN connections are private branch exchanges and are used very often in private households. To get a connection from a private branch exchange to the public network you have to dial a key to obtain the outside line.

- Select function 15 by pressing **MENU** and then entering the digits (1)(5). Press **OK**.
- 2 You can switch on the PABX operation using ◄/►.

PABX: YES

PABX: NO

- 3 Then press OK.
- **4** Now enter the key that has to be pressed to obtain an outside line.

This outside line access code must be obtained from the manufacturer. This is either 0 or R (in some systems also described as FLASH) or a number key.

- 5 Press OK.
- 6 Use *◄/►* to select CHECK: YES and press **OK**.

Your machine will then check that the outside line can be obtained. If the check is successful, briefly appears: CHECK OK.

If the check is successful, briefly appears: CHECK NOT OK.

You will be asked to repeat the entry. Change the outside line access code. If you have entered the correct code but the display nevertheless reads CHECK NOT OK then delete the code by pressing **C**.

In case your PABX requires **R** to obtain an outside line but it is still not possible to get through to the line, your system might not be according to the most recent regulations. Therefore some technical settings have to be changed on your fax machine. Please refer to your Fax Call Centre (In the UK – you will find the telephone number on the back cover).

# **Basic settings**

If you want to keep a note of the factory settings on your machine for later, we recommend printing out a function list before you change any of the settings: Press **MENU**. three times.

If you press a wrong key by mistake, press the **STOP** key as often as necessary to return to the original position. If you have entered a wrong digit or character, you can correct it with  $\blacktriangleleft/\triangleright$  and C.

If you want to delete your individual settings, you can do so in function 45 Service code (see Hints and Tips / Service code).

## **Help function**

Press **HELP**( $\hat{\mathbf{0}}$  twice. You will receive a printout explaining how to use the most important functions. It also specifies how to obtain further HELP pages concerning other features of your fax machine.

## Time and date

- I Select function 12 by pressing **MENU**, **(1) (2)** and **OK**.
- 2 Enter the correct time using the number keys (e.g. 0) (1) (5) for 9:15 a.m.). Your fax machine will now ask you for the correct date (e.g. (1) (5) (0) (5) (0) (5) for May 15th, 2005).
- 3 Press OK.

## Your number

- I Select function 13 by pressing **MENU**, **(1)** and **OK**.
- 2 Enter your telephone or fax number. (e.g. (#) (④) (●) (⑤) (①)... for +44 6151... – use (#) or (\*) to enter the "+", that is often used in international fax numbers in front of the country code, and ▶ to enter a space. You can enter a maximum of 20 characters).
- 3 Press OK.

## Your name

I Select function 14 by pressing **MENU**, **(1)** (4) and **OK**.

- 2a For device with SMS functionality: Enter your name using the alphabetic keypad. To enter upper case letters, press ↑ and the desired key at the same time. The available special characters are printed above and to the right of the keypad buttons and can be entered by pressing the CTRL button simultaneously with the corresponding letter button (for example, press the CTRL button and E at the same time to enter €). Press → to enter a space. If you have entered a wrong letter or number use 
  If you have entered a wrong letter or number use 
  OK.
- 2b For device without SMS functionality: You can also enter letters using the number keys (a maximum of 32 characters). Press a number key as often as necessary to enter the desired letter, e.g. for C press ② three times. After pressing ► the cursor moves one place to the right. The following letters and special characters are available:

| key | y character                   |
|-----|-------------------------------|
| 0   | space 0 + ? / : * % ! () [] " |
| 1   | 1                             |
| 2   | ABC 2 abc ÄÅÆÇ äåæç           |
| 3   | DEF3def                       |
| 4   | GHI4ghi                       |
| 5   | JKL5jkl                       |
| 6   | MNO 6 mno ÑÖ ñö               |
| 1   | PQRS 7 pqrs                   |
| 8   | TUV 8 tuv Üü                  |
| 9   | W X Y Z 9 w x y z             |
| 3   | Press OK.                     |

"Your name" and "your telephone number" are transmitted at the top of each page together with the date, time and page number, if you store this data with function 13 and 14.

## Correction

If you have entered a wrong letter or number in function 13 or 14 you can correct the mistake during the entering as well as later. If you want to make your corrections later you have to select the functions for entering numbers or names once again.

Select a character with  $\triangleleft / \triangleright$  and press **C** to delete it. A long press on **C** (two seconds) will delete the whole line. Press **OK**.

## **Display language**

- I Select function 11 by pressing **MENU**, **(1)** and **OK**.
- **2** Select the desired language with  $\triangleleft/\triangleright$ .
- 3 Press OK.

## Ring signal type

You can choose from ten different types of signals.

- Select function 35 by pressing MENU, (3)(5) and OK.
- 2 Select the desired ring signal with (1) to (9).
- 3 Press OK.

## **Distinctive ringing**

- Select function 36 by pressing MENU, ③⑥ and OK on your fax machine.
- 2 Use ◄/► to select the category that you would like to assign a specific ring tone.
- 3 You can select from the following categories:

FAMILY

#### FRIENDS

SERVICE

WORK

- 4 Confirm with OK.
- **5** Use the number buttons from **(1)** to **(9)** to select the desired ring type.
- 6 Confirm with OK.

## Volume

#### Ringer

You can adjust the volume of the ring signal if the fax machine is in stand-by mode or if it is just ringing. Please note that different volumes can be set for the modus  $\overset{*}{\mathbf{x}}$  and  $\mathbf{C}$  (see chapter **Fax switch**).

- I By pressing ◄/► the display shows the current setting for about three seconds.
- Change the volume by pressing </ → until the desired volume is achieved.</li>

#### Speaker

You can adjust the volume of the loudspeaker at any time by pressing **DIAL** (without built-in answering machine) or <sup>(1)</sup> (with built-in answering machine).

- I Press DIAL/.
- Change the volume by pressing </ → until the desired volume is achieved.</li>
- 3 Finish your entry by pressing STOP.

# Fax switch

The built-in fax switch enables you to phone and fax from the same telephone connection and use additional devices. The fax switch separates fax and voice messages. For example, it can receive fax messages silently, i. e. without ringing to avoid causing a disturbance.

The operating modes  $\clubsuit$  and  $\checkmark$  for day and night operation each allow you to decide on different modes during the day and at night; how often the machine should ring prior to receipt of faxes or before the answering machine is turned on.

You may change-over the operating mode between  $\overset{\circ}{k}$  and  $\overset{\circ}{\mathsf{L}}$  of your fax machine automatically using the timer function  $\overset{\circ}{\mathrm{D}}$ .

## Timer 🕘

The built-in timer O distinguishes between day O and night O. With the default values the fax machine will ring during the day when it receives fax calls and telephone calls. At night (10:00 p.m. to 6:00 a.m.), faxes will be received without ringing and telephone calls will be announced with a quieter ring.

If the  $(\dot{\Theta})$  symbol is displayed the timer is activated. To switch the timer on or off hold down the  $(\dot{\Theta})$  button for two seconds.

You can change the times when the fax machine should switch between day  $\overset{\circ}{X}$  and night C:

- I Select function 33 by pressing MENU, (3)(3) and OK.
- 2 Enter the time at which you want your fax machine to switch automatically to ☆ (e.g. ③⑧ ⑨⑨ for 8:00 a.m.) and confirm with OK.
- 3 Enter the time at which you want your fax machine to switch automatically to **€** (e.g. ②③③④ for 11:30 p.m.) and confirm with **OK**.

## Set 🌣 🕻 mode

#### with built-in answering machine

| Description of the second second |
|----------------------------------|
| Possible settings                |
| 0, 1, 2, 3, 4, 5, 6, 7, 5/2      |
| 0, 1, 2, 3, 4, 5,                |
| MANUAL RECEPTION                 |
| LOW, MED, HIGH                   |
| ON, OFF                          |
|                                  |

Select function 31 (day) by pressing MENU, 31 and OK.

- 2 Select number of rings with ◄/► before your answering device will be activated. TAM RINGS: 5/2
- 3 Confirm with OK.
- 4 Enter the number of rings after which the fax machine goes online and separates faxes from telephone calls. If the call is a fax call the fax machine switches to reception. Telephone calls will continue to ring.
  FRX RINGS: 5
- 5 Confirm with OK.
- 6 Using ◄/►, determine the ringer volume when receiving a call. Confirm with OK. RINGER VOL.: HIGH
- 7 Select with ◄/► if the caller should be heard while leaving a message. LISTEN IN: ON, OFF
- 8 Confirm with OK.
- 9 To activate mode **(** select **MENU** ③② (Night) OK and repeat steps 2 to 8.

#### without built-in answering machine

| Display      | Possible settings      |
|--------------|------------------------|
| TOTAL RINGS: | 0, 1, 2, 3, 4, 5, 6, 7 |
| FAX RINGS:   | 0, 1, 2, 3, 4, 5,      |
|              | MANUAL RECEPTION       |
| RINGER VOL.: | LOW, MED, HIGH         |

- Select function 31 (Day) by pressing MENU and numbers 3(1). Confirm with OK.
- 2 Use ◄/► to set the number of rings after which fax reception is activated if the handset is not lifted. TOTAL RINGS: 5
- 3 Confirm your entry with OK.
- 4 Now enter the number of ringing signals after which the fax switch should accept the call and separate faxes from voice messages. If the call is a fax call the fax machine switches to reception. Telephone calls will continue to ring. FAX RINGS: 5
- **5** Confirm your entry with **OK**.
- 6 Using ◄/► determine the ringer volume when receiving a call. RINGER VOL.: HIGH
- 7 Confirm with OK. To activate mode (select MENU,
  ③② (Night) and OK. Repeat steps 2 to 6.

If you cannot receive any faxes, you may have set both ringing signal numbers too high (see points **2** and **4**). Set both ringing signal numbers to values lower than five.

Other telephones will ring for as long as the setting under FAX RINGS.

## **Special settings**

#### Silent fax reception

To receive faxes without any ring signals, set the amount of ring signals in FAX RINGS to 0.

#### Completely silent operation $\boldsymbol{\mathcal{S}}$

You should use this option only with devices with integral answering machines. If, for example, you do not wish to be disturbed by calls or faxes arriving at night, you may set the number of ringing signals (TAM RINGS and FAX RINGS) to 0. Faxes are then received silently and calls are immediately answered by the answering machine, provided you have switched the answering machine on.

For machines without a built-in answer machine the fax switch is disabled in this setting, i. e. your device immediately switches over to fax reception and will not ring, when calls are received (the caller hears a whistling tone).

▲ For this reason calls cannot be recorded by any external answering machine which may be connected.

#### Manual fax reception

If you select MANUAL RECEPTION faxes will not be automatically received by your fax machine unless you activate fax reception yourself. Lift the handset and press **START**. This may be sensible for example, if you wish to receive your faxes by modem at your computer.

#### Economy operating mode (for device with built-in answering machine)

If you select option 5/2 at TAM RINGS your answering machine will start after two ringing signals instead of after five, when you receive new messages. Via the remote access function you have the opportunity to check, whether your answering machine holds any messages without incurring telephone cost (if your answering machine turns itself on after only two ringing signals you will know, that new messages have been left). After listening to your new messages your answering machine will, at the next call, switch itself on again after five ringing signals.

# External answering machine

Connect your answering machine as described in **In-stallation** / Additional devices.

To provide for the optimum performance of an external answering machine, set this device to ring once or twice. To avoid the automatic acceptance of calls by the fax-switch, you must set TOTAL RINGS and FAX RINGS to a value at least two ringing signals higher than the setting of the external answering machine.

If you switch off the external answering machine, calls are accepted by the fax-switch (see chapter Set & C mode).

#### Settings example:

| Answering machine rings | 2 |
|-------------------------|---|
| FAX RINGS               | 4 |
| TOTAL RINGS             | 4 |

#### Tips:

The answering message of your answering machine should be shorter than ten seconds.

Please avoid music in your outgoing message.

If your fax machine is unable to recognise older fax machine models, which do not transmit those signals that are commonly used in today's technology, you should advise your callers in your answering message to press (\*) and (5) followed by **START** to commence the fax reception.

If the automatic fax reception is impossible, press **START** to manually begin receiving the fax.

If your answering machine provides an "economy function" (e.g. a function which changes the number of ringing signals as soon as a message was recorded), you should preferably switch this function off.

It is possible that the answering machine not only counts the messages received, but also the number of fax calls.

Please ensure that the code for starting the fax reception from other telephones (factory setting  $\textcircled{\bullet}$  and  $\textcircled{\bullet}$ ) is not the same as for remote access to recorded messages. Where necessary the code for function 34 may be changed (see **Hints and Tips** / Easylink).

If your answering machine accepts the call but your fax machine does not stop ringing, try to install your answering machine by serial connection, for example by connecting it to the same telephone socket or to the **EXT** socket of your fax machine (see chapter **Installation** / Additional devices).

If your answering machine cannot accept calls, your fax machine will automatically start to receive faxes after the number of ringing signals set in **TOTAL RINGS** has been received.

If your external answering machine records fax signals, but your fax machine cannot receive any faxes, check the connection of your external answering machine. Connect the external answering machine to the same telephone socket or to the **EXT.** socket of your fax machine (see chapter **Installation** / Additional devices).

# Telephone

## Making a call

- Dial the desired number.
- 2 Lift the handset.

If you want to dial with the handset replaced press DIAL/@.

If you enter a wrong digit before dialling, delete it by using  $\mathbf{C}$ .

The **R** key allows you to use various services offered by the telephone service provider (call waiting, toggling calls, etc.). Contact your telephone service provider for more information.

## $\textbf{Redial} \rightarrow \rightarrow$

With  $\rightarrow \rightarrow$  you can recall the last ten numbers dialled.

- I Press  $\rightarrow \rightarrow$ .
- 2 Press ◄/►, until the desired number appears on the display. If you want to edit the number press **OK** and make the desired changes.
- 3 Lift the handset.

With  $\rightarrow$ ,  $\triangleleft$ / $\blacktriangleright$  and **C** you can delete the numbers you do not need any more from the redial memory. Confirm with **OK**.

## Short dial 🛄 0-9

There are short dialling keys available, which you can use to store numbers you dial frequently.

#### Storing numbers

- Press III 0-9 for two seconds and choose a number between (1) and (3) or press a key between (1)-(3) for two second.
- 2 Use the dial pad to enter a name. After pressing ► the cursor moves one position to the right. Press OK.
- **3** Enter the telephone number you wish to store and confirm with **OK**.

#### Using short dial

- Press ① 0-9 and choose a number between ③ and
   ③. The stored name or telephone number appears on the display. In order to edit the number press
   OK and make the desired changes.
- 2 Lift the handset. In case you want to send a fax message, press **START**.

#### **Correcting entries**

- I Press □ 0-9 and use the number keys to select the entry you want to correct.
- Press □ 0-9 for two seconds. Select wrong character with ◄/►.
- **3** Press **C**. The character to the left of the insertion point will be deleted.
- 4 Enter desired character and confirm with **OK**.

#### **Deleting entries**

- Press □ 0-9 and then a key between ① and ③. The stored name or telephone number appears on the display.
- 2 Press C. Select with ◄/► whether to actually delete entry.
- 3 Press OK to delete entry.

## Call list

The list shows the last 50 telephone numbers you have dialled. After 50 entries, the list is automatically printed out.

- I Press MENU, (4) and OK.
- 2 Use ◄/► to select CALL HISTORY? Y.
- 3 You can now select between PRINT: NOW and PRINT: EVERY 50. The list is printed.

## Telephone book 🖽 A-Z

The memory in your fax machine can store about 50 names and numbers (machines without answering machines) or about 200 names and number (machines with answering machines). The precise number depends on the lengths of the entries.

#### Saving entries

#### For a machine with SMS function

Ⅰ Hold □ A-Z pressed for two seconds.

- 2 Enter a last name using the keypad. Use ► to move the cursor one position to the right. Then press OK.
- 3 Use the keypad to enter a first name and press OK.
- **4** For the subsequent entries, you will be asked for the numbers that can be assigned to a category:

HOME

WORK

CELL

FAX

EMAIL

- 5 Enter the desired entry and confirm all your inputs with OK. You can also skip over entries with OK.
- 6 You can assign this entry to a category:

#### DEFAULT

FAMILY

FRIENDS

SERVICE

WORK

Confirm with OK.

You can now assign a specific ring type to this category:

- Select function 36 by pressing MENU, (3) (6) and OK on your fax machine.
- 2 Use ◄/► to select the category that you would like to assign a specific ring tone.
- 3 You can select from the following categories:

#### FAMILY

#### FRIENDS

#### SERVICE

WORK

- 4 Confirm with OK.
- **5** Use the number buttons from **(1)** to **(9)** to select the desired ring type.
- 6 Confirm with OK.

#### For a machine without SMS function:

- Ⅰ Hold □ A-Z pressed for two seconds.
- 2 Enter a name using the keypad. Use ► to move the cursor one position to the right. Then press **OK**.
- **3** Enter the number you would like to save, then press **OK**.

4 You can assign this entry to a category:

DEFAULT

FAMILY

FRIENDS

SERVICE

WORK

Confirm with OK.

You can now assign a specific ring type to this category:

- Select function 36 by pressing MENU, 36 and OK on your fax machine.
- 2 Use ◄/► to select the category that you would like to assign a specific ring tone.
- **3** You can select from the following categories:

FAMILY

FRIENDS

SERVICE

WORK

- 4 Confirm with OK.
- **5** Use the number buttons from **(1)** to **(9)** to select the desired ring type.
- 6 Confirm with OK.

#### Using the telephone book (for a machine with SMS function)

- Press the initial letter of the entry you are looking for (e.g. M). Press the following letters of the name (e.g. I, C, H and MICHAEL appears on the display).
- 2 Press OK.
- **3** Lift the receiver or, if you would like to send a fax, press **START**.

#### Using the telephone book (for a machine without SMS function)

- I Press □ A-Z. The first stored name or telephone number appears on the display. Press 
  → until the desired number appears. If you want to edit the number, press OK and make the desired changes. Confirm with OK.
- 2 Lift the handset. In case you want to send a fax message, press **START**.

#### **Correcting entries**

Press  $\square A \cdot Z$  and select the entry you want to correct with  $\blacktriangleleft / \triangleright$  then press  $\square A \cdot Z$  for two seconds. Select a character with  $\blacktriangleleft / \triangleright$  and press **C** to delete it. Confirm with **OK**.

#### **Deleting entries**

Press  $\square A-Z$  and select the entry you want to delete with  $\triangleleft/\triangleright$  and press **C**. Choose with  $\triangleleft/\triangleright$  whether you really want to delete the entry. Confirm with **OK**.

## List of numbers

Choose function 44 to print a list of your stored short dial and telephone book numbers. Press **MENU**, **(4) (4)** and **OK**.

## Group

You can organise several entries in your telephone book into groups, e.g., to send one fax to several persons.

#### **Creating groups**

- I Select Function 46 by pressing **MENU**, **(4) (6)** and **OK**.
- 2 Select a group from 1 to 5 using *◄/►* and then press **OK**.
- 3 Use *◄/►* to select ADD MEMBER? and confirm with **OK**.
- 4 All numbers assigned to short dial keys and all numbers saved in the telephone book will be displayed. Select the entry you want to save using ◄/► and confirm with OK.
- 5 The saved entry will appear on the screen. Continue as described above until all desired numbers are saved to the group. When finished press STOP again.

#### Searching groups

- To browse all entries in a group, call up function 46 and select the desired group from 1 to 5 using
   ✓/►. Press OK.
- Select VIEW MEMBERS? using ◄/► and confirm with OK.
- 3 You can use ◄/► to look through all entries. You can exit the group by pressing STOP.

#### Deleting entries or entire groups

I Call up function 46 and select the desired group from 1 to 5 using ◀/►. Press OK.

- 2 Using **◄/**► select DELETE MEMBER? and confirm with **OK**.
- Using *◄/►* select an entry that you want to delete and press *C*. Select whether or not you actually want to delete the entry or the entire group using *◄/►*. Confirm with OK. To quit the function press **STOP**.

## 

#### (with built-in answering machine)

You can make a call without using the handset or let persons in the same room participate at the conversation. Therefore press <sup>(1)</sup> before having dialled or during the call. Replace the handset. The microphone and the loudspeaker are being activated.

## **Calling line identification**

#### (not available in all countries)

Calling line identification is a service that makes it possible to identify the caller based on the telephone number shown on the display even before the connection is established. If you receive a telephone call during your absence, the symbol **%** will appear on the display. The telephone numbers of the last ten received calls are stored.

- I Press  $\rightarrow \rightarrow$  for two seconds.
- 2 Using </ > you can now step through the entries. The new entries are marked with an "\*".
- **3** To call back the displayed number just lift the handset.

To delete an entry press **C**. Choose with  $\triangleleft/\triangleright$  and confirm deletion by pressing **OK**.

If you set FAX RINGS with **MENU** ③① or ③② to Ø, then the telephone number cannot be displayed on your external telephones.

#### Activate call waiting

If you would like to register the calls during a telephone call, press **MENU** ④② and **OK**. Use  $\triangleleft/\triangleright$  to select ACTIU. CW? YES and confirm with **OK**.

#### Deactivate call waiting

Calling line identification is not supported by all telephone network operators. If you hear annoying tones, you can deactivate the calling line identification during a telephone call (call waiting):

Press **MENU** (4)(2) and **OK**. Use  $\triangleleft/\triangleright$  to select ACTIV. CW? NO and confirm with **OK**.

# Fax & Copy

Write clearly and legibly. Only use pens with dark ink (black or dark-blue, not yellow, orange or light green).

The following points are the most common causes of errors when sending faxes:

A Don't send ...

- ... wet pages or pages with corrections made with correction fluid; dirty pages or pages with a glossy or laminated surface
- ... pages written in faint pencil, crayon, chalk or artist's charcoal
- ... pages from newspapers (printer's ink)
- ... stapled pages or pages held together with paperclips. Remove all staples and clips before sending
- ... creased or torn pages
- ... pages joined with sticky tape or glue, with adhesive stickers such as "post-it<sup>®</sup>" notes, or pages which are too thin or too thick

Documents smaller than  $\operatorname{A5}$  risk getting stuck in the machine.

## Feeding documents in

I To avoid more than one page being fed at the same time, first fan out the stack and then straighten it on a smooth surface.

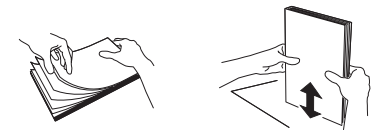

**2** Insert your documents (max. 10 sheets) loosely with the printed side to the front into the document feed slot.

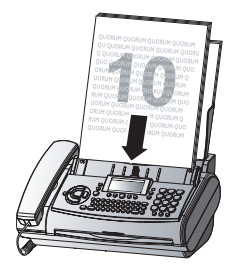

**3** Move the document guide so that it rests on the document.

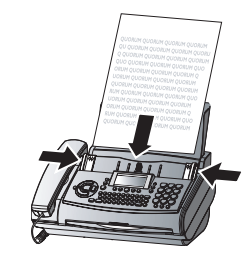

In the event of a document jam see  ${\mbox{Hints}}$  and  ${\mbox{Tips}}$  / Document jam.

## Sending faxes

- I Dial the number you require.
- **2** If you want to select a higher resolution, press **FINE/PHOTO**.
- 3 Press START.
- **4** Transmission now begins. In case the connection is not successful your fax machine will redial later.

After the transmission, a transmission report with a small copy of the first page is automatically printed out.

If you want to interrupt transmission, press STOP.

## Fax reception

If you do not change the fax switch settings, faxes will be received automatically.

When you answer a call on the fax machine and recognise that it is a fax (you hear a beep or no sound), press **START** and hang up.

#### On an additional phone

When you answer using an additional phone and it turns out to be a fax, you can start the fax reception by pressing 3 and then hang up. The fax machine will receive the fax.

#### Fax reception without paper

If there is no more paper in the feeder or if the inkfilm is empty an incoming fax will be stored in memory (storage capacity for a machine without an answer machine approx. 15 pages, for a machine with answer machine approx. 50 pages of the Slerexe letter). If there are documents in memory the 🗐 symbol will appear on the display. When paper and/or an ink film is inserted the fax machine will automatically print out all the stored documents.

When a fax message was completely printed out, it will be deleted from the memory. If the printing process was interrupted, all fax messages that have not been completely printed out will remain stored. If the memory is full, further pages can not be stored. The red indicator lamp  $\triangle$  will flash and the display will show **MEMORY FULL**.

## Broadcast

This feature is very useful, in case you want to send the same document to more than one party (Circular send).

- Insert the document face to the front into the document feed slot. If you want to select a higher resolution, press FINE/PHOTO.
- Select MENU, 2 (5). Press OK. The inserted document will be stored into the memory.
- 3 You now have the following options to enter numbers into the receiver list: Either enter the numbers using the number keypad or select a number/group from the telephone book by pressing □ A-Z and
- 4 When you have entered the desired numbers, press OK. The numbers are then entered in the receiver list. Repeat the procedure until you have entered data for max. 25 recipients.
- 5 To send the document press START.

The document will be sent successively to every party entered.

#### Broadcasting to a group

Along with function 25 (see chapter **Telephone** / Group) you can also use Function 46 to send faxes to a group. However, the receiver list in Function 46 can no longer be changed!

- I Hold the document with the print side face up and insert it into the document feeder (max. 10 pages).
- 2 Press MENU, ④⑤, OK and select the desired group from 1 to 5 using ◄/►. Press OK.

3 Use 
TART. The document will be sent to all persons in the group.

If the fax can't be sent to one of the recipients, the fax machine will continue with the list and retry sending the fax again. After the transmission, a transmission report with a small copy of the first page is automatically printed out.

## **Image quality**

If you want to improve the image quality you can choose between the options **FINE** (for small print or fine drawings) and **PHOTO** (for photographs and pictures). Press **FINE/PHOTO** as often as needed until the pointer for the desired resolution lights up. After transmitting or, if there is no document in the feed slot, after 40 seconds the fax machine will automatically return to standard resolution. Document transmission takes longer in **FINE** mode and longer still in **PHOTO** mode.

## Contrast

With function 47 you can adjust the contrast quality (brightness) for documents you want to copy or send as a fax message, e.g. dark photos or forms with coloured background.

- I Press MENU, **(4)** and OK.
- 2 With ◄/► you can choose between three different options:

CONTRAST: LOW CONTRAST: MEDIUM CONTRAST: HIGH

3 Confirm your choice with OK.

# Transmission and error reports

Your fax machine can print a transmission report every time you have sent a document. This contains a small copy of the first page. This way you are given confirmation that your document has been received. If an error occurs during transmission you will be informed on the error report. The printing of a transmission report can be switched on and off while the error report is always printed.

- I Press MENU, 28 and OK.
- 2 Select with *◄/►* and confirm with **OK**.

## **Transmission speed**

Your fax machine automatically adjusts its transmission speed to the quality of the telephone line. Especially in case of overseas transmissions this process can take more time. If the poor line quality is already known it is useful to set the machine at a slower speed from the very beginning. This will save time and charges the automatic adjustment would require.

- I Press MENU, 21 and OK.
- 2 Select a lower speed with  $\triangleleft/\triangleright$ .
- 3 Confirm with OK.

## Size compression

To make sure that received faxes that are slightly longer than A4 size are printed on one page, these pages are slightly reduced vertically. If you do not wish to use this facility, you can switch off reduction using function 29:

- I Press MENU, 29 and OK.
- 2 Select with  $\triangleleft / \triangleright$  and confirm with **OK**.

## Fax journal

The fax journal is a list of the last ten received and transmitted faxes.

- I Press MENU, 27 and OK.
- Select with ◄/► if, and when the fax journal will be printed out (immediately or after ten transmissions).
- 3 Confirm your choice with OK.

## **Polled reception**

By means of this function documents which have been prepared for collection from another fax machine can be retrieved.

## Quick polling

- I Dial the desired number with the handset replaced.
- 2 Press and hold START.

#### Polling with code

If your correspondent has entered a code to protect the document to be retrieved please follow this procedure:

- I Press MENU, 22 and OK.
- 2 Enter the code and confirm with **OK**.
- 3 Enter the telephone number and press START. In case it does not work try to poll manually: Lift the handset or press DIAL/, dial the required number and then press START.

#### Polling send

You can allow a document to be polled from your fax machine.

I Insert the document in the document feed slot.

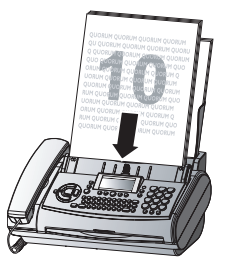

**2** If you wish to protect the document from unauthorised access, enter a code with function 23.

Press **MENU**, **(2)** and **OK**. Enter a code (maximum of 20 characters) and press **OK** to confirm. The document can now be polled by a person in possession of this code. You can still make telephone calls while this function is activated.

**3** The operation is interrupted as soon as you remove the document.

Polling codes work in accordance with the ITU international standard. However, there are manufacturers who use other processes and whose machines are therefore not compatible.

If you want to send faxes to fax databases or if you want to poll from these, some databases have a subaddress which you can add to the telephone number. This will save you money in telephone charges. First enter the telephone number of the database and then press  $\mathbf{R}$ . Then enter the required sub-address. If you are not sure whether your fax polling service supports sub-addresses, please contact your polling service operator.

## Send later

If you wish to make use of cheaper telephone rates, or if your fax correspondent is only available at particular times, you can program automatic transmission of a fax at a later time (within 24 hours).

- Press MENU, (2) (4) and OK. Enter the time when you wish the document to be sent.
- 2 Press OK and insert the document.

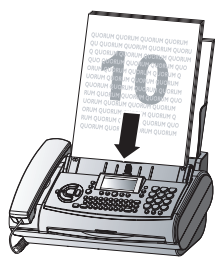

- **3** Dial the desired telephone number and then press **START**.
- **4** The fax machine is now ready to send the inserted document. You can still make telephone calls while this function is activated.
- **5** If you remove the inserted document the stand-by mode is cancelled.

## Сору

You can use your fax machine to make copies of an original. Resolution **F** is set by default. In addition, you can also select resolution **C** (see Image quality).

I Place your documents face to the front in the document feeder. You can load up to 10 pages at once.

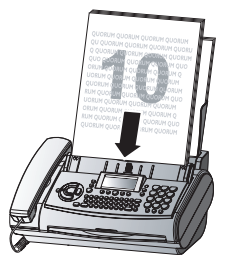

- 2 Select the desired resolution with **FINE/PHOTO**.
- **a** To make only one copy of the original, briefly press **COPY**. The copying process starts immediately.
- **b** In order to make more than one copy press **COPY** (for at least two seconds):

The display will show the actual number of copies. If you want to change this figure enter the desired number with the number keys (max. 15). Press **COPY**.

**3** Choose whether to reduce or enlarge the document in size when copying.

Your machine provides the following options:

ZOOM ENLARGE: 200 ZOOM ENLARGE:150 ZOOM NORMAL:1:1 ZOOM REDUCE: 75

ZOOM REDUCE: 50

4 Select the desired option with ◄/► and confirm with OK.

The machine stores the first page of the document into memory and starts copying. Automatic sorting is therefore not an option!

To interrupt the copying process press STOP.

In case of a paper jam, if the inkfilm is empty or the memory is full, the copying process will be interrupted automatically.

In the event of a document jam see  ${\mbox{Hints}}$  and  ${\mbox{Tips}}$  / Document jam.

# SMS 🖂

#### (for device with SMS functionality)

(not available in all countries)

You can send and receive SMS (Short Message Service) messages with your fax machine. Your fax machine is already set up to make use of SMS services – depending on the country and network.

- Before you can send and receive SMS messages the CLIP feature (Calling Line Identification Presentation) must be enabled for your telephone line.
- Make sure that this feature is activated on your line.
- To send an SMS the call number of an SMS provider must be entered in your fax (SMS center).

Check the following with your service provider:

- What costs are billed for sending and possibly receiving an SMS message,
- Which mobile networks can you send SMS messages to and which mobile networks can you receive SMS messages from,
- Which functions are offered by your SMS service.

## SMS settings

Your fax machine is already set up to make use of SMS services. If you do have any problems, however, you should contact your telephone network provider.

You can change the predefined SMS provider and enter a second provider.

- I Press MENU, 6 4 and OK.
- 2 The current provider will be displayed. Use ◄/► to select either SMS CENTER 1 or 2.
- 3 Confirm with OK.
- 4 Enter the NO. FOR TRANSM. Confirm with **OK**.
- 5 Enter the NO. FOR RECEPT. Confirm with OK.

The NO. FOR TRANSM. and the NO. FOR RECEPT. are needed in order to use SMS services. In some countries these numbers may be identical.

## **Disable SMS printing**

- I Press MENU, **6**(4) and then **OK** four times.
- 2 Use ◀/► to choose whether to have incoming messages automatically printed or not: PRINT SMS: YES, NO
- 3 Press OK to complete your action.
- ▲ If your fax machine is connected to a PABX system you may not be able to use SMS services. Contact the operator or manufacturer of the PABX system.

## **Reading SMS messages**

When you receive an SMS message you will hear a beep. The message will be stored and automatically printed out. You can disable automatic printout (see Disable SMS printing).

In this case, the **SMS** key will flash when a new SMS message is received and the display will show  $\bowtie$  and the number of new SMS messages. You can read these SMS messages on the display:

- Press SMS.
- 3 Press OK.
- 4 The number, date and time of the last message will be displayed. Unread messages are marked with an asterisk. Press ◄/► to select the SMS you want and press OK.
- 5 The SMS message will be displayed. Use *◄/►* to move within the message. If you hold down *◄/►* the cursor will move to the start or end of the SMS message.

With **OK** and  $\triangleleft/\triangleright$  you can select any of a wide range of options (see Other SMS functions).

Press **COPY** and **OK** to print the message.

6 Select STOP to return to the list of received SMS messages.

You can also read SMS messages by pressing **MENU**, **(6)** and **OK**.

## Sending SMS messages

- I Press SMS.
- 2 Press **◄/►** to select SEND SMS.
- 3 Press OK.
- 4 The display shows TEXT:. Enter your text message on the alphabetic keypad (maximum of 160 characters). If there are numbers in the message you should use the numerical keypad. You can select any of the last five SMS messages you have written and use it as a template. Press →→ until the message you want appears.

Press the HELP/③ button to check how many characters you can still enter.

5 Press COPY to print the message and OK.

6 Enter the recipient's number. Confirm with **OK**.

You can use the phonebook  $\square A \cdot Z$ , the short dial directory  $\square 0 \cdot 9$  or the redial function  $\rightarrow \rightarrow$  to enter the number.

- 7 You can enter up to five recipients. When you have entered each telephone number press OK. Finally, press SMS.
- 8 Your SMS message will be sent.

Use  $\triangleleft/\triangleright$  to move within the message or the number. If you hold down  $\triangleleft/\triangleright$  the cursor will move to the start or end of the message or number.

Select a character with  $\blacktriangleleft/\triangleright$  and press **C** to delete it. To delete all the text hold down **C** (two seconds).

You can also send SMS messages by pressing **MENU**, (6) and **OK**.

## Printing SMS messages

- I Press SMS.
- 3 Press OK.
- 4 Use ◄/► to select which SMS messages you want to print:
  - PRINT: ALL

PRINT: INBOX

- PRINT: NEW
- 5 Press OK. The messages will be printed out.

You can also print SMS messages by pressing **MENU**, **(6)** and **OK**.

## **Deleting SMS messages**

To free up the memory so it can receive new messages you should delete any messages you have already read.

- I Press SMS.
- 3 Press OK.
- 4 The stored messages will be displayed. Use ◄/► to select the SMS message you want to delete.
- 5 Press C.
- 6 Use  $\triangleleft/\triangleright$  to select one of the following:

DELETE: YES DELETE: NO DELETE: ALL

7 Confirm with OK.

▲ If the SMS memory is full (maximum of 30 messages) no new messages can be received. You should delete SMS messages you have already read.

## **Other SMS functions**

I If you press OK while you are reading an SMS message you can use ◄/► to select one of the following options:

| PRINT SMS     | print out the SMS message               |
|---------------|-----------------------------------------|
| BACK          | return to the SMS list                  |
| FORWARD SMS   | send the SMS message<br>to someone else |
| REPLY SMS     | answer the SMS message                  |
| DELETE        | delete the SMS message                  |
| READ NEXT     | display the next<br>SMS message         |
| READ PREVIOUS | display the<br>previous SMS message     |

Confirm with OK.

## **Disable SMS reception**

If you are running an SMS-capable cordless phone on the same line it is impossible to say which device will actually receive the SMS message. However, you can only receive SMS messages on one device at any one time. Try to disable SMS reception on the cordless phone. If you cannot do this, disable SMS reception on the fax machine.

- I Press MENU, (4)(5) and OK.
- 2 Enter (5(1)2(0)(5) and press OK.
- 3 Use ◄/► to choose whether to enable or disable SMS reception.

SURE: YES

SURE: NO

4 Press OK to complete your action.

You can use the same procedure to enable SMS reception again.

You can still send SMS messages even if SMS reception is disabled.

# Answering machine

#### (for device with built-in answering machine)

The recording capacity is 30 minutes.

Your answering machine is factory-programmed with a recorded outgoing message (anonymous outgoing message). If you want to record your own outgoing message, proceed as described under "Recording a message".

Make sure that your fax machine stands on a hard, flat surface, because otherwise the microphone may be covered.

## Switching on and off

Activate or deactivate your answering machine with **ON/OFF**. Activate mode is indicated with the symbol **O** on the display.

## **Recording a message**

- I Press MENU, (5) 6 and OK.
- 2 REC. OGM. appears on the display. Confirm with OK.
- 3 Lift the receiver and begin to speak.
- **4** A black bar indicates you how much memory is available for the outgoing message (max. 20 seconds).
- 5 Stop recording by pressing REC or STOP.
- 6 The new answering message is automatically replayed. By pressing ◄/► you can change the volume of the message.
- 7 To hear the message again, press **REC** for a while (two seconds) and then **PLAY**.

# Anonymous outgoing message

Your answering machine is factory-programmed with a recorded outgoing message. If you want to replace the personal message by the factory-programmed one proceed as described:

- I Press MENU, (5) and OK.
- 2 ANONYM. OGM? YES. appears on the display.
- 3 Confirm with OK.

The anonymous outgoing message is now activated.

## Duration of recording

- I Select MENU, (5) and OK.
- 2 Press ◄/► to choose between 30, 60, 120 seconds or the AUTO mode (unlimited recording time). Please note that AUTO mode is not available in all countries.
- 3 Confirm with OK.

## Listening to messages

- I If PLAY flashes, messages have been recorded for you. Press PLAY to listen to the first message. The date and time the message was received and the number of the caller will be displayed.
- **2** The next message will be replayed if you press **PLAY** while listening to any message.
- **3** You can switch between messages by entering the number of the message you want while the messages are being played. For example, enter ① for the first message.
- **4** After listening to your messages **PLAY** will stay on until all messages have been erased.

## Play back volume

- I Press ◄/► while playing back messages. The current volume setting will be displayed.
- **2** Press  $\triangleleft$  **>** to obtain the desired volume.

## **Deleting messages**

#### Single messages

- If you want to delete the message which is currently being played, press C.
- 2 You will be asked on the display if you really want to delete this message. Press C or OK.

#### All messages

- Press C after having listened to all messages.
- 2 If you actually want to delete all messages, pressC or OK. To interrupt the deleting process pressSTOP.

## Forwarding messages

Your fax machine can automatically forward all incoming messages to another telephone number. Enter the telephone number to which you wish recorded calls to be forwarded. You can select the number of messages to be forwarded each time. Your fax machine will wait until the selected number of messages has been received and then calls the desired number automatically. A text announcing the call forwarding is transmitted when the connection is made. Then the party to which the calls are being forwarded needs to enter the access code (see function 52). If you do not enter the right code within 40 seconds or if you enter the wrong code three times, the fax machine will drop the call.

- I In case your answering machine is deactivated turn it on with **(P) ON/OFF**. The symbol **(P)** appears on the display.
- 2 Select MENU, (5) and OK.
- 3 Choose with ◄/► FORWARD CALL: ON and confirm with OK.
- **4** Enter the telephone number your messages should be forwarded to and press **OK**.
- 5 Choose with **◄/**► the number of messages you want to be forwarded each time.
- 6 To record a new forwarding message, press OK.\*
- 7 Press REC. Wait for the confirmation tone and start speaking. An example of an announcement might be: "Hello, there are messages for Mr. Smith; please enter the access code." Position yourself about 20 cm from the fax machine. A black bar will indicate how much memory is available.
- 8 Press STOP when you have finished. The forwarding message will be played back.
- **9** The fax machine is now switched to stand-by mode.

#### \* if a message has already been recorded

- a Press OK.
- b Select with ◄/►. If you wish to record a new forwarding message, select REC. MESSAGE: YES If you want to use the existing message, select REC. MESSAGE: NO. Press OK to confirm.
- c Follow the process described above from paragraph 7.

## **Recording a conversation**

You can record a telephone conversation with your fax machine.

- I Press **REC** during a telephone conversation.
- **2** To stop recording, replace handset or press **STOP**.
- **3** The recorded conversation can be played back and deleted like any recorded message.

You can not record a telephone conversation while hands-free operation is activated.

## VIP code

#### **Ringing despite answering machine**

Persons you had given this code, can make the telephone ring after the answering machine has taken the call. This is useful if both ring counts in function 31 and 32 have been set to 0.

- I To enter the code select **MENU**, (5)(3) and press **OK**. Enter a four digit code. Confirm with **OK**.
- **2** This code must not be identical with the access code (function 52).

## Memo

#### External memo

You can record a message which the caller can hear without being able to leave a message in return. For this the answering machine must be switched on.

- I Select MENU, ③④ and press OK. Choose the external memo mode by pressing ◄/►. Confirm with OK (if you already have recorded a memo you want to use again, just press OK once more).
- 2 Press REC and wait for the confirmation tone. Start to speak. Press STOP when you are finished. The message will be played back.

#### Internal memo

You can record a personal message with this function. Messages can be heard on the fax machine itself or by remote control from a telephone. Briefly press **REC** twice and wait for the confirmation tone. Record the desired message. A black bar on the display indicates the remaining recording time. To end recording press **STOP**. Internal memos can be played back and deleted like any other message.

## **Remote control**

You can also control the answering machine functions on your fax from any telephone using tone dialling. Before you can use remote control you have to enter an access code in function 52 (this code will also be used for function 55 Forwarding).

# Preparing your fax machine for remote access

- I Select MENU, (52) and OK.
- 2 Enter a four digit code.
- **3** Press **OK**. The code is now stored.

#### Remote access of the answering machine

- I If you want to listen to the messages recorded from another telephone, call your fax machine and wait for the answering machine to play the message.
- 2 Enter the four-digit code. The outgoing message will be interrupted and you will hear a confirmation tone. The new messages will be played back. If no new messages have been recorded, you will hear a second confirmation tone.
- **3** Then you can enter commands as usual or terminate the remote control by replacing the handset.

#### **Overview of commands**

- The message you are just listening to will be repeated.
- 2 Your messages will be played back.
- 3 Move to the next message.
- ④ Record a new outgoing message. Press ④. If you press ④ again after two confirmation tones, you will hear a long confirmation tone. Record the new outgoing message and finish with ④.
- (5) The current outgoing message will be replayed.
- The current message will be deleted. If you press
   after having listened to all messages, all messages will be deleted.

In both cases you will hear a confirmation tone after the first time you press the key. Press (6) again within five seconds to execute the deleting command.

- Switch answering machine off.
- 8 The current command will be interrupted.
- (9) Switch answering machine on.

| FUN                        | CTIONS                                                       | $\backslash ($            | Remot                     | e Access   |  |
|----------------------------|--------------------------------------------------------------|---------------------------|---------------------------|------------|--|
| 1 Repeat current message   | 6 Delete message                                             |                           | Enter telephone number    | 023        |  |
| 2 Play                     | Press (6) (1) deleted                                        |                           |                           | 460<br>700 |  |
| 3 Skip forward             | All messages:                                                |                           | Wait for outgoing message | 0          |  |
| A Record outgoing messages | Press 6 1, deleted                                           |                           | Enter access code         | 8888       |  |
| 5 Play outgoing message    | Answering machine off<br>Press ⑦ ♥♪, (answering machine off) |                           |                           |            |  |
|                            | 8 STOP                                                       |                           | messages                  | 003        |  |
|                            | Answering machine on                                         |                           |                           | 450        |  |
| \                          | Press () (answering machine on)                              | $/ \langle \cdot \rangle$ | Enter function            | O          |  |

# **Hints and Tips**

## **Delivery service**

You can order inkfilms and cleaning accessories at your local dealer or directly from PHILIPS (free delivery) on Freefone 0800 358 08 07 (United Kingdom).

## Paper jam

- I The display shows PAPER JAM.
- **2** Open the operation panel by lifting in the middle. When you hear a soft click, the panel is engaged.

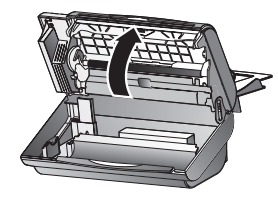

3 Carefully remove the paper.

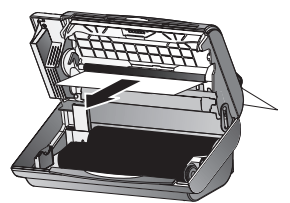

**4** Turn small roll forward to tension the ink film. Make sure that the ink film is not creased.

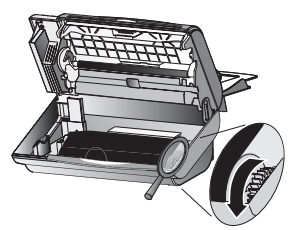

**5** Close the panel so that it also clicks into place.

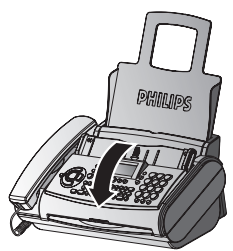

6 Insert paper (see Installation / Loading paper).

## Document jam

I Open the paper feed flap and carefully pull out the paper. Close the flap again.

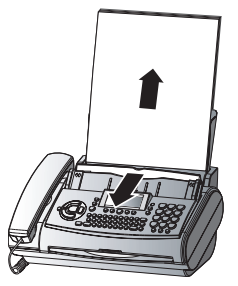

**2** Open the operation panel by lifting in the middle. When you hear a soft click, the panel is engaged.

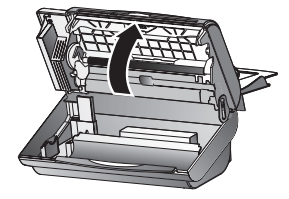

**3** Open the scanner cover by pressing the two lugs in. The cover will open downwards.

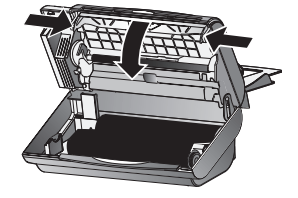

**4** Carefully remove the document either from the front or the back.

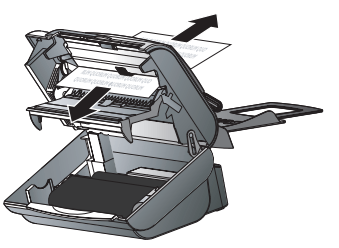

**5** Close the scanner cover on the left and right, making sure it clicks into place.

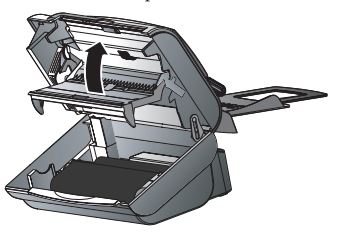

**6** Close the panel so that it also clicks into place.

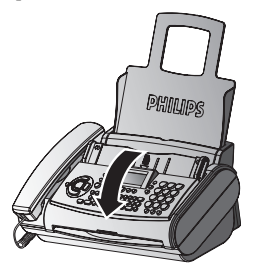

7 Insert paper (see Installation / Loading paper).

## Easylink

Easylink is used in conjunction with additional devices connected to the same telephone line (e.g. cordless phones). However, the additional phone must be set to dual-tone multi-frequency method. If your telephone connection requires the pulse dialling method, then you would need to briefly reset your additional device to use it. For more information about this, please see the user manual for your device.

## Starting fax reception

When you answer a call on the fax machine and recognise that it is a fax (you hear a beep or no sound) press **START** and hang up. The fax will be received. When you answer using an additional phone and it turns out to be a fax, you can start the fax reception by pressing  $\textcircled{\bullet}$  and then hang up. The fax machine will receive the fax.

#### Interrupt ringing

When you answer on an additional phone and the fax machine continues to ring, this means that the additional phone is connected in parallel. You can interrupt the ringing of the fax machine by pressing  $\circledast$ .

#### Changing codes

Select function 34 by pressing **MENU**, (3), and then **OK**. Enter two different codes and confirm each code with **OK**. Each code should begin with (\*) or (#).

Please note that the three Easylink codes must be different. Otherwise on the display appears: CODE NOT OK

▲ Only change the specified codes (\*) ⑤ and (\*) \* if absolutely necessary!

## Service code

Function 45 Service code is used to delete some or all of your changes to the factory settings. This function enables you to partially or fully reconfigure your device. It is especially helpful if you have modified settings but find that your fax machine does not respond as expected.

 $\triangle$  Only use this function when absolutely necessary!

If you are satisfied with your changes to the factory settings you should not use this function.

After deleting some or all of your custom settings please rerun Easy Install.

The following codes are at your disposal:

#### Code No. 7117

This code erases all your modifications to the factory settings. The fax machine will therefore react in exactly the same way as on first installation.

#### Code No. 7140

When you enter this code, all your entered settings and data will be erased, except for:

- received fax messages
- stored SMS messages
- stored short dial numbers
- stored telephone book numbers
- your name
- your telephone number

Example for using a service code:

- Select MENU, (4)(5) and press OK. Enter the service code (7117 or 7140). Press OK.
- 2 With ◄/► you can select whether you really want to delete your settings. Confirm with OK. Your fax machine will be reset to its original configuration.

## Care

Before opening the fax machine, make sure that you are electrically discharged by e.g. touching the metal housing of a grounded appliance, a water pipe or radiator.

Use a soft, fluff-free cloth lightly moistened with a little alcohol (96%). You can also use a special cloth for cleaning fax machines (see Delivery Service). Do not allow any moisture to penetrate inside the device.

## Clean the scanner glass

I Open the paper feed flap and carefully pull out the paper. Close the flap.

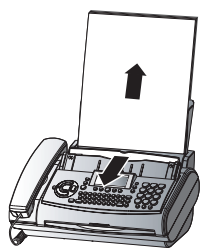

2 Open the operation panel by lifting in the middle. When you hear a soft click, the panel is engaged.

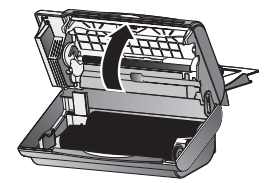

**3** Open the scanner cover by pressing the two lugs in. The cover will open downwards.

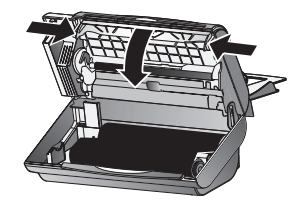

4 Use a soft cloth to gently wipe the scanner glass on the top (A) and the white strips on the bottom (B).

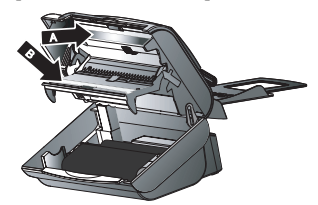

**5** Close the scanner cover on the left and right, making sure it clicks into place.

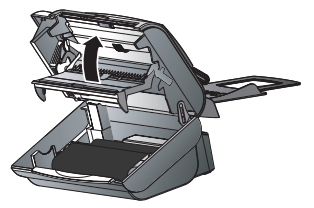

6 Close the panel so that it also clicks into place.

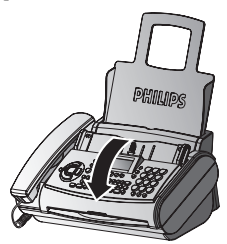

7 Insert paper (see Installation / Loading paper).

#### **Cleaning the Document Feed Roller**

- ... when a black stripe appears at the top of a copy.
- ... when two pages are printed out when copying or sending a single page or when the recipient receives two pages.
- I Open the machine and the scanner cover by pressing the latch (A) inward (see user manual under Hints and Tips / Care). Clean the feed roller (B) and the rubber opposing element on the underside (C) with a soft, lint-free cloth moistened with cleaning alcohol (96 percent). Turn the feed roller with a slight upward pressure. You must clean the entire roller.

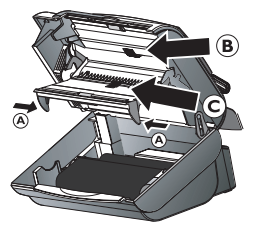

2 With a Fax-Cleaner: Place the fax cleaner page into the document feeder and wait until the page is pulled in. Press **STOP**. The page is ejected. Repeat this process at least once. The fax cleaner is available through our call centre (see Hints and Tips / Delivery service).

## Troubleshooting

If you cannot fix the problem based on the instructions below, you should proceed as follows:

- I Disconnect the mains.
- 2 Wait at least ten seconds and reconnect.
- **3** If the fault reoccurs, please contact your customer information centre.

| Problems when faxing or printing                                                                 |                                                                                                    |
|--------------------------------------------------------------------------------------------------|----------------------------------------------------------------------------------------------------|
| Faxes are of poor quality.                                                                       | Change the resolution setting to $\square$ or $\blacksquare$ .                                                                                                    |
|                                                                                                  | Check the document or set a higher contrast with function 47 (see chapter <b>Fax &amp; Copy</b> / Contrast).                                                        |
|                                                                                                  | Test the fax machine by making a copy. If your copy is fault-<br>less the correspondent's fax machine might be defective.                                           |
|                                                                                                  | Call service if necessary.                                                                                                    |
| Your fax or your recipient's fax machine produces                                                | Clean the scanner with a cloth (see Care).                                                                                                    |
| black lines when printing.                                                                       | Test the fax machine by making a copy. If your copy is fault-<br>less the correspondent's fax machine might be defective.                                           |
|                                                                                                  | Call service if necessary.                                                                                                    |
| Copy is blank.                                                                                   | Load the document with the printed side up.                                                                                                    |
|                                                                                                  | Call service if necessary.                                                                                                    |
|                                                                                                  |                                                                                                    |
| Problems with the connection                                                                     |                                                                                                    |
| Your fax machine rings once, then there is a mo-                                                 | This is entirely normal. After the first ring signal the fax ma-                                                                                                    |
| ment of silence and another ring signal after that.                                              | chine takes over the call. When the fax machine has recog-<br>nised that the incoming call is a telephone correspondence,<br>the fax machine will continue to ring. |
| NO CONNECTION                                                                                    | Try later or draw your fax partner's attention to a possible                                                                                                    |
| or REDIAL FAILED                                                                                 | installation fault.                                                                                                    |
| NO LOOP CURRENT                                                                                  | Check the installation of your fax machine.                                                                                                    |
| When you lift the receiver of your fax machine you do not hear the dial tone. The display shows: | Connect your telephone cable to the socket on the bottom of your fax machine identified with <b>LINE</b> .                                                          |
| NO DIALTONE                                                                                      |                                                                                                    |
| or                                                                                               | Try to send the fax manually: Press <b>DIAL</b> /(1) and dial the fax number. If the recipient is using an automatic answer-                                        |
| fax transmissions are constantly interrupted.                                                    | message. Press <b>START</b> .                                                                                                    |
| You cannot receive any faxes.                                                                    | Set the number of ringing signals for the answering machine                                                                                                    |
|                                                                                                  | or the total number of ringing signals with function 31 or 32 to lower than five.                                                                                   |
| On lifting the handset you hear a tone or silence.                                               | You are receiving a fax. At the fax machine: Press <b>START</b> . At an additional telephone: press (*) and (5). Replace the handset.                               |
| EXTERNAL PHONE                                                                                   | This is not a fault. You are now using an additional tele-                                                                                                    |
| The red lamp \land flashes.                                                                      | phone.                                                                                                    |

# Appendix

## **Functions**

To print a list of functions, press **MENU** three times.

## Setup

| 11 | Set language                                                                 |
|----|------------------------------------------------------------------------------|
| 12 | Set time/date15<br>(setting time and date)                                   |
| 13 | Your telephone number15<br>(enter your telephone number)                     |
| 14 | Your name                                                                    |
| 15 | Line type                                                                    |
| Fa | x                                                                            |
| 21 | Transmission speed/overseas function25 (setting for half-speed transmission) |
| 22 | Polled reception25<br>(you can call up fax messages)                         |
| 23 | Polling send25<br>(your fax message can be fetched)                          |
| 24 | Send later26<br>(faxes will be sent later)                                   |
| 25 | Broadcast                                                                    |
| 27 | Fax journal                                                                  |
| 28 | Transmission report                                                          |
| 29 | Size compression                                                             |
| Fa | x switch                                                                     |
| 31 | Day                                                                          |
| 32 | Night                                                                        |
| 33 | Timer17 (setting the TIMER operating mode $\textcircled{0}$ )                |

| 34 | Easylink                                   | 34 |
|----|--------------------------------------------|----|
|    | (codes for use with additional telephones) |    |

| 36       | Distinctive ringing                                                                   |
|----------|---------------------------------------------------------------------------------------|
| 01       | thers                                                                                 |
| 41       | Call list20<br>(last 50 dialled numbers)                                              |
| 42       | Call waiting                                                                          |
| 44       | Dialling list22<br>(print out of stored names and numbers)                            |
| 45       | Service code                                                                          |
| 46       | Group                                                                                 |
| 47       | Set contrast                                                                          |
| An<br>(w | iswering machine<br>ith built-in answering device)                                    |
| 51       | Recording time                                                                        |
| 52       | Access code                                                                           |
| 53       | VIP code                                                                              |
| 54       | Memo mode31<br>(message for the caller without the possibility to<br>leave a message) |
| 55       | Forwarding                                                                            |
| 56       | Recording a message                                                                   |
| 57       | Anonymous message                                                                     |
| S١       | 1S (only with SMS-functionality)                                                      |
| 61       | Send SMS28<br>(sending SMS messages)                                                  |
| 62       | View SMS27<br>(reading SMS messages)                                                  |
| 63       | Print SMS28<br>(printing SMS messages)                                                |

64 SMS-settings......27 (Setting the basic SMS functions) (Disable SMS printing)

| Technical d            | ata                                             | Power consumption                               | stand by: about 2 W                                                                                                    |
|------------------------|-------------------------------------------------|-------------------------------------------------|----------------------------------------------------------------------------------------------------|
| Compatibility          | ITU Group 3                                     |                                                 | telephoning: about 4 W                                                                                                    |
| Connection type        | outside line (PSTN)                             |                                                 | sending a standard                                                                                                    |
|                        | extension (PABX)                                |                                                 | letter $< 20 \text{ W}$                                                                                                    |
| Flash times            | outside line (PSTN):100 ms                      |                                                 | receiving a standard<br>letter < 30 W                                                                                                    |
|                        | extension (PABX):                               | Power supply                                    | 220–240 V / 50–60 Hz                                                                                                    |
| Document size          | single sheet:                                   | Speech recording time                           | up to 30 Minuten (with built-<br>in answering device)                                                                                                    |
| width:                 | several sheets<br>148–217 mm                    | Allowed operating environment                   | temperature: 5–40 °C, relative<br>humidity:<br>15–85 % BH not condensing                                                                                                    |
| length:                | single sheet:<br>100–600 mm                     | Recommended operating                           | temperature: 17–28 °C,<br>relative humidity:                                                                                                    |
|                        | several sheets:<br>148–297 mm                   | environment in use<br>Recommended               | 20–80 % RH, not condensing<br>temperature: 0–45 ° C,                                                                                                    |
| thickness:             | single sheet:<br>0,06–0,15 mm                   | operating<br>environment in<br>upplugged status | relative humidity:<br>15–85 % RH not condensing                                                                                                    |
|                        | several sheets:<br>0,08–0,12 mm                 | (ready for operation<br>with loaded ink film    |                                                                                                    |
| Printing paper:        | A4 210 x 297 mm,<br>80 g/m <sup>2</sup>         | and paper)                                      | · · ·                                                                                                    |
| Largest scanning width | 216 ± 1 mm                                      | suppression                                     | EN 55022/VDE 0878 Part 1                                                                                                    |
| Resolution horizontal  | 8 points/mm (200 dpi)                           | suppression                                     | Class B                                                                                                    |
| Resolution vertical    | standard 3.85 lines/mm                          | SLEREXE-Letter                                  |                                                                                                    |
|                        | FINE 7.7 lines/mm                               |                                                 | THE SLEEPE COMPANY LEATED                                                                                                    |
| PHOTO mode             | 16 grey tones                                   |                                                 | Service and Addition of the state of the service of the service of                                        |
|                        | 64 grey tones (with built-in answering machine) |                                                 | <ul> <li>D. 20 million in the second second sec</li></ul>                                  |
| Contrast control       | automatic and manual                            |                                                 | sudjugat attention areas single Characteria attention attention terministic<br>humanitation attention developed based attention attention attention attention<br>of the memory humanitation developed based memory attention of the other data of the<br>methods are based or data of the other data of the other data of the other data of<br>attention of the other data of the other data of the other data of the<br>other data of the other data of the other data of the other data of the<br>exception of the other data of the other data of the other data of the<br>exception of the other data of the other data of the other data of the<br>exception of the other data of the other data of the other data of the other data of the<br>exception of the other data of the other data of the other data of the other data of the<br>exception of the other data of the other data of the other data of the other data of the<br>exception of the other data of the other data of the other data of the other data of the<br>exception of the other data of the other data of the other data of the other data of the other data of the<br>exception of the other data of the other data of the othe |
| Copying                | FINE/PHOTO<br>(resolution)                      |                                                 | ransanna<br>Dhuli ,<br>Dhuli ,<br>dhaanna rhaanna                                                                                                    |
| Data compression       | MH, MR                                          |                                                 |                                                                                                    |
| Modulation             | V.29bis, V.27ter, V.21, V.17                    |                                                 |                                                                                                    |
| Transmission speeds    | 9600/7200/4800/2400/ 14k4<br>bps                |                                                 |                                                                                                    |
| SMS storage capacity   | 30 received messages                            |                                                 |                                                                                                    |
| Noise level            | on standby: < 30 dBA                            |                                                 |                                                                                                    |
|                        | copying: < 53 dBA                               |                                                 |                                                                                                    |
| Printing method        | ink film printer                                |                                                 |                                                                                                    |
| Document feed          | up to 10 letters $(80 \text{ g/m}^2)$           |                                                 |                                                                                                    |
| Fax switch             | DAY/NIGHT/TIMER                                 |                                                 |                                                                                                    |
| Dimensions             | 318x202x146 mm                                  |                                                 |                                                                                                    |
| Weight                 | about 2 kg                                      |                                                 |                                                                                                    |

## Warranty

#### (UK Terms and Conditions)

#### ATTENTION

At the beginning of April 2002, SAGEM SA bought the PHILIPS fax business unit. SAGEM SA is now the European Number 1 in fax and offers a complete range of fax terminals with Internet access and SMS function, multifunctional terminals and servers covering the needs of all its customers–from home-users to multinational organisations. In order to apply the guarantee, you should contact your dealer. Proof of purchase will be required. Should malfunctioning arise, the dealer will advise you what to do.

If you bought your equipment from SAGEM directly, the following shall apply:

A SAGEM undertakes to remedy by repair, free of charge for labour and replacement parts, any defects in the equipment during a period of twelve (12) months from the date of original delivery of the Equipment, where those defects are a result of faulty workmanship. During this twelve month guarantee period, the defective equipment will be repaired free of charge; the customer must however first contact the SAGEM After Sales Department, the phone number of which can be found on the delivery slip or in the instruction manual. Unless the customer has concluded with SAGEM a maintenance contract in respect of the equipment which specifically provides for repairs to be carried out at the customer's premises, the repairs will not be carried out on the equipment at the customer's premises. The following sentence applies to purchases of equipment for the customer's trade, business or profession. Except as otherwise expressly provided in this Document and to the extent permitted by law, SAGEM makes no representations or warranties, express or implied, statutory or otherwise, and to such extent, all terms and conditions implied by law are hereby excluded.

This guarantee does not affect the Customer's statutory rights.

#### B Exclusions From Guarantee

SAGEM shall have no liability under the guarantee in respect of:

- · damage, defects breakdown or malfunction due to:
- failure to properly follow the installation process and instructions for use; or
- an external cause to the equipment (including but not limited to, lightening, fire, shock or water damage of any nature); or
- modifications made without the written approval of SAGEM SA; or

- a failure or neglect to maintain the equipment or inappropriate maintenance; or
- unsuitable operating conditions, particularly of temperature and humidity; or
- repair or maintenance of the equipment by persons not authorised by SAGEM; or
- wear and tear from normal daily use of the equipment and its accessories
- damage due to insufficient or bad packaging of equipment when returned to SAGEM
- · supply of new versions of software
- work on any equipment or software modified or added without the prior written consent of SAGEM
- malfunctions not resulting from the Equipment or from software installed in user workstations for the purpose of use of the equipment
- communication problems related to an unsuitable environment, including:
- problems related to access and/or connection to the Internet such as interruptions by access networks or malfunction of the line used by the subscriber or his correspondent
- transmission faults (for example poor geographical coverage by radio transmitters, interference or poor line quality)
- the local network fault (wiring, servers, workstations) or the failure of the transmission network
- the normal servicing (as defined in the user guide supplied with the equipment) as well as malfunctioning due to servicing not being carried out, servicing costs are in any event always borne by the customer.

C In the cases set forth in § B as well as after expiry of the twelve month guarantee period, the customer must ask SAGEM for an estimate, and he/she must accept the estimate and agree to pay the charges mentioned in it before returning the equipment to SAGEM. The repair and delivery costs will be invoiced to the customer.

The foregoing shall apply unless otherwise agreed in writing with the customer and only for the UK. If any provision of this guarantee shall be held to be in whole or in part invalid or illegal due to an obligatory rule applicable to consumers pursuant to their national legislation, such invalidity or illegality shall not impair or affect the remaining provisions or parts of this guarantee.

Please note that only Philips ink films should be used. Your Philips guarantee does not cover damage to your fax machine that may be caused by the use of any other ink films.

## Environment

Respect of environment is a key objective of SAGEM SA. The SAGEM Group uses environmentally friendly processes to run its operations and has chosen to integrate strong environmental constraints in the full lifecycle of its products including manufacturing, product use and end of life.

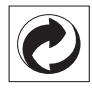

### Packaging

To facilitate packaging recycling, please conform to your local selective recycling rules.

#### Batteries

Old batteries have to be deposited in designated collection areas.

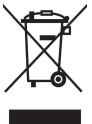

## / Product

The crossed out dustbin logo on your product signifies it is classified as Electrical and Electronic Equipment covered by special disposal regulations.

To enforce recycling, recovery of The Waste Electrical and Electronic Equipment (WEEE) and to protect the environment and human health, European regulations requires that you selectively collect waste equipment using one of the following options :

- Your retailer will take your equipment back if you are buying a replacement product.
- Waste equipment can also be deposited in designated collection areas.

## Index

## A

Activate built-in answering machine 30 Activate call waiting 22 Additional devices 4, 12 Anonymous outgoing message 30 anschließen Hörer 3 Answering machine built-in 30 external 18 Answering machine b 5 Appendix 38 Functionlist 38 Guarantee 40 Technical data 39

#### В

Basic settings 15 Correction 16 Display language 16 Function list 38 Help function 15 Ring signal type 16 Time and date 15 Volume 16 Your name 15 Your number 15 Broadcast 24 Built-in answering machine 30 Controls 7 Day/night mode 17 Deleting messages 30 Display symbol 6 Economy operating mode 18 Forwarding messages 31 Function list 38 Hands-free operation 22 Listening to messages 30 Memo 31 Play back volume 30 Recording a conversation 31 Recording a message 30 Remote control 32 Switching on and off 30 VIP code 31

#### С

Calling line identification 22 Call list 20 Care 35 Cleaning the Document Feed Roller 36 Clean the scanner glass 35 Code Easylink 34 For polling 25 For remote control of built-in answering machine 32 Service Codes 34 To forward messages 31 VIP 31 Connection Additional devices 12 ISDN 14 Private branch exchange 14 Problems with the connection 37 Telephone socket 10 Contents 8 Contrast 24 Controls 7 Copy 5,26 Kev 7 Correct Short dial entry 20 Telephone book entry 22 Creating groups 22

C key 7 D

Day 17 Display symbol 6 Deactivate built-in answering machine 30 Deactivate call waiting 22 Delete built-in answering machine messages 30 Entry from a group 22 Short dial entry 20 SMS messages 28 Telephone book entry 22 Delivery service 33 Description of the machine 6 Dial key 7 Hands-free operation 22 Speaker 16 Disable SMS printing 27 SMS reception 29 Display Language 16 Symbols 6 Distinctive ringing 16 Document Broadcast 24 Copy 26 Document jam 33 Feeding in 23 Polled reception 25

Send later 26 Technical data 39 Duration of recording 30

#### Е

Easylink 34 Economy operating mode 18 einlegen Papier 3 Entry Correct short dial 20 Correct telephone book Delete group entry 22 Delete short dial 20 Delete telephone book 22 Store short dial 20 Environment 41 Error report 24 External answering machine 18 Set day/night mode 17 External memo 31

## F

Fax 23 Broadcast 24 Contrast 24 Copy 26 Fax journal 25 Fax reception 23 Fax reception with Easylink 34 Feeding documents in 23 Function list 38 Image quality 24 Manual fax reception 18 Polled reception 25 Problems when faxing 37 Sending faxes 23 Send later 26 Silent fax reception 18 Size compression 25 Transmission and error reports 24 Transmission speed 25 Fax switch 17 Function list 38 Set day/night mode 17 Special settings 18 Timer 17 Feeding documents in 23 Fine mode Copy 26 Display symbol 6 Image quality 24 Key 7 Technical data 39 Flash times 39 Forwarding messages 31

Function list 38 Printout 15, 38

## G

Group 22 Broadcasting to a group 24

#### н

Hands-free 22 Key 7 Handset 10 Help Function 15 Key 7 Hints and tips 33 Care 35 Delivery service 33 Document jam 33 Easylink 34 Paper jam 33 Service code 34 Troubleshooting 36

Image quality 24 Ink film 4, 10 Display symbol 6 Load 11 Remove 11 Installation 10 Additional devices 12 Handset 10 ISDN connection 14 Loading paper 12 Packaging 10 Power supply 10 Private branch exchange 14 Telephone socket 10 Internal memo 31 Interrupt ringing 34 ISDN connection 14

#### J

Jam Document jam 33 Paper jam 33

#### к

Keys 7

## L

Language Display 16 Listening to messages 30 List of numbers 22 Load Ink film 11 Paper 12

#### Μ

Making a call 20 Manual fax reception 18 Memo 31 External memo 31 Internal memo 31 Memory Deleting SMS messages 28 Display symbol 6 Fax reception without paper 24 Menu key 7

#### Ν

Name Correction 16 Enter your name 15 Night 17 Display symbol 6 Number Correction 16 Enter your number 15 List of numbers 22 Store 20

#### ο

OK key 7 On/Off key 7 Overview of commands 32

## P

Packaging 2, 10 Paper Fax reception without paper 24 Load 12 Paper jam 33 Remove 12 Technical data 39 Photo mode Copy 26 Display symbol 6 Image quality 24 Key 7 Technical data 39 Play back volume 30 Play key 7 Operation panel 7 Polling Polled reception 25 Quick polling 25 send 25 with code 25 Power supply 3, 10 Technical data 39 Printout Fax journal 25 Function list 15 Help page 15

List of numbers 22 Problems 37 SMS messages 28 Transmission and error report 24 Private branch exchange 14 Problems when faxing or printing 37 with the connection 37

## Q

Quick polling 25

#### R

Reading SMS messages 27 Receive faxes 23 On an extension phone 23 Without paper 24 Recording A conversation 31 A message 30 Rec key 7 Redial 20 Key 7 Red lamp 7 Remote control for built-in answering machine 32 Remove Ink film 11 Paper 12 Resolution Display symbols 6 Image quality 24 Key 7 Technical data 39 Ringer 16 Ring signal type 16 R key 7

## S

Safety instructions 9 Searching groups 22 Send a fax 23 later 26 SMS messages 28 Sending faxes 5 Service code 34 Set day/night mode 17 Short dial 20 Key 7 Silent fax reception 18 operation 18 Size compression 25 SMS 27 Deleting 28 Disable printing 27

Disable reception 29 Display symbol 6 Function list 38 Kev 7 Other SMS functions 28 Printing 28 Reading 27 Sending 28 Settings 27 SMS W 4 Speaker 16 Special fax switch settings 18 Starting up 3 Start key 7 Stop key 7 Store Short dial entry 20 Switching answering machine on and off 30

## т

Technical data 39 Telephone 20 Calling line identification 22 Group 22 Hands-free operation 22 List of numbers 22 Making a call 20 Redial 20 Short dial 20 Telephone book 20 Telephone book 20 Key 7 Telephone connection 2 Telephone socket Fax machine 10 Timer 17 Display symbol 6 Time and date 15 Tips and hints 33 Care 35 Delivery service 33 Document jam 33 Easylink 34 Paper jam 33 Service code 34 Troubleshooting 36 Transmission report 24 speed 25 Troubleshooting 36

## U

Use Short dial directory 20

## ۷

VIP code 31 Volume of play back messages 30 of the ringer 16 of the speaker 16

## **Customer Information**

As part of our continuing quest for total customer satisfaction, all of our products are made with ease-of-use and reliability in mind.

If, after consulting your user manual, you still require assistance, you should contact our Call Centre. Our personnel are highly trained specialists who can ensure that you receive the maximum benefit from your product.

#### **United Kingdom**

Phone: 0905 - 69 30 240 (0,15£/minute)

Fax: 0870 124 0202

You should only use original PHILIPS consumables your guarantee does not cover damage to your product caused by the use of any other consumables

You can order original consumables directly on Free-fone:

#### United Kingdom

Phone: 0800 358 0807

E-Mail: dti.faxinfoline@sagem.com

Internet: www.sagem.com

Enjoy using your new PHILIPS product!

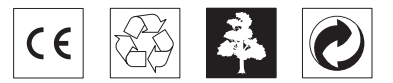

The CE mark confirms that the machine corresponds to the relevant guidelines of the European Union.

#### DECLARATION OF CONFORMITY (DoC)

Hereby, SAGEM Communication Austria GmbH, declares that this **PHILIPS PPF 53 I R/532R/57 I R/575R/576R** is in compliance with the essential requirements and other relevant provisions of Directive 1999/5/EC.

You can find the complete Declaration of Conformity on our website www.sagem.com.

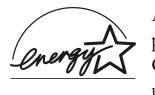

As an Energy Star Program Participant, SAGEM Communication Austria GmbH has determined that this product meets the Energy Star guidelines for energy efficiency.

This product is intended for use on an analogue public telecommunications network (PSTN) and for use in the country specified on the type label. Use in other countries can result in faulty functioning.

For more information, please contact the technical service centre for your country. Should problems arise during use of your machine, please contact your retailer first.

This user manual was printed on recycled paper bleached without chlorine. This meets the highest standards for low environmental impact. The cardboard packaging used and the packaging inserts of paper and cardboard can be disposed of as waste paper. The plastic foil may be submitted for recycling or disposed of with waste not intended for recycling, depending on the requirements in your country.

The fax machine contains many materials that can be recycled. When you wish to dispose of the machine, please obtain information on the applicable regulations in your country for the recycling of electronic equipment.

This user manual is a document that does not represent a contract.

Errors, printing errors and changes are reserved.

Copyright © 2005 SAGEM Communication Austria GmbH

#### SAGEM COMMUNICATION (SAFRAN Group)

Broadband Business Group Printing Terminals

Headquarters : Le Ponant de Paris 27, rue Leblanc · 75015 Paris · FRANCE Tél. : +33 I 58 II 77 00 · Fax : +33 I 58 II 77 50 · www.sagem.com Limited company · Capital 300.272.000 Euros · 480 108 I58 RCS PARIS Sagem is a registered brand of SAFRAN Group

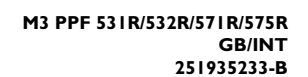

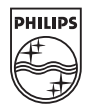